# Contents

| B7C-FGR Layout                                                                                                    | 7                                                     |
|----------------------------------------------------------------------------------------------------|-------------------------------------------------------|
| Chapter 1 Specification                                                                                                    | . 8                                                   |
| 1-1 Chipset System Block Diagram                                                                                                    | 9                                                     |
| 1-2 Mainboard Specification Table                                                                                                    | 10                                                    |
| 1-3 Mainboard Specifications                                                                                                    | .11                                                   |
| 1-3.1 CPU                                                                                                    | . 11                                                  |
| 1-3.2 System Chipsets                                                                                                    | . 11                                                  |
| 1-3.3 Memory                                                                                                    | . 11                                                  |
| 1-3.4 BIOS                                                                                                    | . 11                                                  |
| 1-3.5 Integrated S3 UniChrome Graphics Accelerator                                                                                                    | . 11                                                  |
| 1-3.6 AGP (Accelerated Graphics Port) interface                                                                                                    | .12                                                   |
| 1-3.7 Multi-I/O Functions                                                                                                    | .12                                                   |
| 1-3.8 Advanced System Power Management                                                                                                    | .12                                                   |
| 1-3.9 SATA RAID Interface                                                                                                    | .12                                                   |
| 1-3.10 AC'97 Audio Codec on board                                                                                                    | .13                                                   |
| 1-3.11 Hardware Monitor on board                                                                                                    | .15                                                   |
| 1-3.12 IEEE 1394 Interface                                                                                                    | .13                                                   |
| 1-3.15 Gigabit Ether net Controller on Doard                                                                                                    | .13                                                   |
| 1-3.15 Form Factor                                                                                                    | 13                                                    |
|                                                                                                    | 14                                                    |
| Chapter 2 Hardware Setup                                                                                                    | 14                                                    |
| 2-1 CPU Identification and Installation                                                                                                    | 15                                                    |
| 2-1.1 CPU Identification Legends                                                                                                    | .15                                                   |
| 2-1.2 CPU Installation with Socket 462                                                                                                    | .16                                                   |
| 2-2 Memory Installation                                                                                                    | 17                                                    |
| 2-2.1 To Install DDR SDRAM Module                                                                                                    | .17                                                   |
| 2-2.2 To Remove a DIMM:                                                                                                    | .17                                                   |
| 2 3 VCA / ACD Slot Installation                                                                                                    | 18                                                    |
| 2-5 VGA / AGI Slut Installation                                                                                                    |                                                       |
| 2-4 IDE Connector Installation                                                                                                    | 19                                                    |
| 2-4 IDE Connector Installation                                                                                                    | 19<br>20                                              |
| <ul> <li>2-3 VGA/AGI Slot Installation</li> <li>2-4 IDE Connector Installation</li> <li>2-5 SATA RAID Connectors Installation</li> <li>2-6 Floppy Drive Connector Installation</li> </ul>                                                                                                    | 19<br>20<br>21                                        |
| <ul> <li>2-5 VGA/AGI Slot Installation</li> <li>2-4 IDE Connector Installation</li> <li>2-5 SATA RAID Connectors Installation</li> <li>2-6 Floppy Drive Connector Installation</li> <li>2-7 ATX Power Supply Installation</li> </ul>                                                                                                    | 19<br>20<br>21<br>22                                  |
| <ul> <li>2-3 VGA/AGI Slot Installation</li> <li>2-4 IDE Connector Installation</li> <li>2-5 SATA RAID Connectors Installation</li> <li>2-6 Floppy Drive Connector Installation</li> <li>2-7 ATX Power Supply Installation</li> <li>2-8 Jumper Setting</li> </ul>                                                                                                    | 19<br>20<br>21<br>22<br>23                            |
| <ul> <li>2-3 VGA/AGI Slot Installation</li> <li>2-4 IDE Connector Installation</li> <li>2-5 SATA RAID Connectors Installation</li> <li>2-6 Floppy Drive Connector Installation</li> <li>2-7 ATX Power Supply Installation</li> <li>2-8 Jumper Setting</li> <li>2-8.1 SW1: CPU Clock Select</li> </ul>                                                                                                    | 19<br>20<br>21<br>22<br>23<br>24                      |
| <ul> <li>2-3 VGA/AGI Slot Installation</li> <li>2-4 IDE Connector Installation</li> <li>2-5 SATA RAID Connectors Installation</li> <li>2-6 Floppy Drive Connector Installation</li> <li>2-7 ATX Power Supply Installation</li> <li>2-8 Jumper Setting</li> <li>2-8.1 SW1: CPU Clock Select</li> <li>2-8.2 JBAT1: Clear CMOS</li> </ul>                                                                                           | 19<br>20<br>21<br>22<br>23<br>.24<br>.25              |
| <ul> <li>2-3 VGA/ AGT Slot Installation</li> <li>2-4 IDE Connector Installation</li> <li>2-5 SATA RAID Connectors Installation</li> <li>2-6 Floppy Drive Connector Installation</li> <li>2-7 ATX Power Supply Installation</li> <li>2-8 Jumper Setting</li> <li>2-8.1 SW1: CPU Clock Select</li> <li>2-8.2 JBAT1: Clear CMOS</li> <li>2-8.3 Jp1: Anti-burn Shield (ABSII)</li> </ul>                                             | 19<br>20<br>21<br>22<br>23<br>.24<br>.25<br>.25       |
| <ul> <li>2-3 VGA/ AGT Slot Installation</li> <li>2-4 IDE Connector Installation</li> <li>2-5 SATA RAID Connectors Installation</li> <li>2-6 Floppy Drive Connector Installation</li> <li>2-7 ATX Power Supply Installation</li> <li>2-8 Jumper Setting</li> <li>2-8.1 SW1: CPU Clock Select</li> <li>2-8.2 JBAT1: Clear CMOS</li> <li>2-8.3 Jp1: Anti-burn Shield (ABSII)</li> <li>2-9 Other Connectors Configuration</li> </ul> | 19<br>20<br>21<br>22<br>23<br>.24<br>.25<br>.25<br>26 |

| $\mathbf{z}$                                                                                                    | 21                                                                                                 |
|----------------------------------------------------------------------------------------------------|----------------------------------------------------------------------------------------------------|
| 2-9.3 Chassis Panel Connectors                                                                                                    | 28                                                                                                 |
| 2-9.4 PS/2 Mouse And PS/2 Keyboard                                                                                                    | 28                                                                                                 |
| 2-9.5 LAN Connector                                                                                                    | 29                                                                                                 |
| 2-9.6 JAUD1: External Audio Out Connector                                                                                                    | 29                                                                                                 |
| 2-9.7 Audio Out and Video Out Connectors                                                                                                    | 30                                                                                                 |
| 2-9.8 Front Panel Connectors                                                                                                    | 30                                                                                                 |
| 2-9.9 IEEE 1394a Port/Pin-header                                                                                                    | 32                                                                                                 |
| 2-9.10 Printer Port: PNT1 (Optional)                                                                                                    | 33                                                                                                 |
| Chapter 3 Software Setup                                                                                                    | 34                                                                                                 |
| 3-1 To Open Up Support CD:                                                                                                    | 35                                                                                                 |
| 3-2 VIA 4-IN-1 Drivers Installation                                                                                                    | 36                                                                                                 |
| 3-3 USB 2.0 Driver installation                                                                                                    | 38                                                                                                 |
| 3-4 Graphics Driver Installation                                                                                                    | 40                                                                                                 |
| 3-5 AC'97 Audio Driver Installation                                                                                                    | 41                                                                                                 |
| 3-5.1 Install AC'97 6-channel Audio Driver                                                                                                    | 41                                                                                                 |
| 3-5.2 Verify 6-channel Audio                                                                                                    | 42                                                                                                 |
| 3-6 Giga LAN Driver Installation                                                                                                    | 45                                                                                                 |
| 3-6.1 Installation                                                                                                    | 45                                                                                                 |
| 3-6.2 Verification                                                                                                    | 45                                                                                                 |
| 3-7 Hardware Monitor Utility Installation                                                                                                    | 46                                                                                                 |
| 3-7.1 Installation                                                                                                    | 46                                                                                                 |
|                                                                                                    |                                                                                                    |
| 3-7.2 Verification                                                                                                    | 47                                                                                                 |
| 3-7.2 Verification<br>Chapter 4 AMI BIOS Setup                                                                                                    | .47<br>48                                                                                          |
| 3-7.2 Verification<br>Chapter 4 AMI BIOS Setup                                                                                                    | .47<br>48<br>49                                                                                    |
| 3-7.2 Verification<br>Chapter 4 AMI BIOS Setup                                                                                                    | .47<br>48<br>49<br>49                                                                              |
| 3-7.2 Verification<br><b>Chapter 4 AMI BIOS Setup</b><br>4-1 About BIOS Setup<br>4-2 To Run BIOS Setup<br>4-3 About CMOS                                                                                                    | .47<br>48<br>49<br>49<br>49                                                                        |
| 3-7.2 Verification<br>Chapter 4 AMI BIOS Setup                                                                                                    | .47<br>48<br>49<br>49<br>49                                                                        |
| 3-7.2 Verification                                                                                                    | .47<br>48<br>49<br>49<br>49<br>49                                                                  |
| 3-7.2 Verification<br>Chapter 4 AMI BIOS Setup                                                                                                    | .47<br>48<br>49<br>49<br>49<br>49<br>50                                                            |
| 3-7.2 Verification                                                                                                    | .47<br>48<br>49<br>49<br>49<br>49<br>50<br>52                                                      |
| 3-7.2 Verification                                                                                                    | 47<br>48<br>49<br>49<br>49<br>49<br>50<br>52<br>52                                                 |
| 3-7.2 Verification                                                                                                    | 47<br>48<br>49<br>49<br>49<br>49<br>50<br>52<br>52<br>52                                           |
| <ul> <li>3-7.2 Verification</li> <li>Chapter 4 AMI BIOS Setup</li> <li>4-1 About BIOS Setup</li> <li>4-2 To Run BIOS Setup</li> <li>4-3 About CMOS</li> <li>4-4 The POST ( Power On Self Test )</li> <li>4-5 To Update BIOS</li> <li>4-6 BIOS SETUP CMOS Setup Utility</li> <li>4-6.1 CMOS Setup Utility</li> <li>4-6.2 Standard BIOS Features</li> <li>4-6.3 Advanced BIOS Features</li> </ul>                                                                                                    | 47<br>48<br>49<br>49<br>49<br>49<br>50<br>52<br>52<br>54<br>55                                     |
| <ul> <li>3-7.2 Verification</li> <li>Chapter 4 AMI BIOS Setup</li> <li>4-1 About BIOS Setup</li> <li>4-2 To Run BIOS Setup</li> <li>4-3 About CMOS</li> <li>4-4 The POST ( Power On Self Test )</li> <li>4-5 To Update BIOS</li> <li>4-6 BIOS SETUP CMOS Setup Utility</li> <li>4-6.1 CMOS Setup Utility</li> <li>4-6.2 Standard BIOS Features</li> <li>4-6.3.1 IDE Configuration</li> <li>4 2 2 Elongy Configuration</li> </ul>                                                                                                    | 47<br>48<br>49<br>49<br>49<br>49<br>50<br>52<br>52<br>54<br>55<br>56                               |
| <ul> <li>3-7.2 Verification</li> <li>Chapter 4 AMI BIOS Setup</li> <li>4-1 About BIOS Setup</li> <li>4-2 To Run BIOS Setup</li> <li>4-3 About CMOS</li> <li>4-4 The POST ( Power On Self Test )</li> <li>4-5 To Update BIOS</li> <li>4-6 BIOS SETUP CMOS Setup Utility</li> <li>4-6.1 CMOS Setup Utility</li> <li>4-6.2 Standard BIOS Features</li> <li>4-6.3 Advanced BIOS Features</li> <li>4-6.3.2 Floppy Configuration</li> <li>4-6.3 Configuration</li> <li>4-6.3 Configuration</li> </ul>                                                                                                    | 47<br>48<br>49<br>49<br>49<br>50<br>52<br>52<br>55<br>56<br>59                                     |
| <ul> <li>3-7.2 Verification</li> <li>Chapter 4 AMI BIOS Setup</li> <li>4-1 About BIOS Setup</li> <li>4-2 To Run BIOS Setup</li> <li>4-3 About CMOS</li> <li>4-4 The POST ( Power On Self Test )</li> <li>4-5 To Update BIOS</li> <li>4-6 BIOS SETUP CMOS Setup Utility</li> <li>4-6.1 CMOS Setup Utility</li> <li>4-6.2 Standard BIOS Features</li> <li>4-6.3 Advanced BIOS Features</li> <li>4-6.3.2 Floppy Configuration</li> <li>4-6.3 A Hardware Health Configuration</li> </ul>                                                                                                    | 47<br>48<br>49<br>49<br>49<br>50<br>52<br>54<br>55<br>56<br>59<br>60                               |
| <ul> <li>3-7.2 Verification</li> <li>Chapter 4 AMI BIOS Setup</li> <li>4-1 About BIOS Setup</li> <li>4-2 To Run BIOS Setup</li> <li>4-3 About CMOS</li> <li>4-4 The POST ( Power On Self Test )</li> <li>4-5 To Update BIOS</li> <li>4-6 BIOS SETUP CMOS Setup Utility</li> <li>4-6.1 CMOS Setup Utility</li> <li>4-6.2 Standard BIOS Features</li> <li>4-6.3 Advanced BIOS Features</li> <li>4-6.3.2 Floppy Configuration</li> <li>4-6.3.4 Hardware Health Configuration</li> <li>4-6.3 EUS Configuration</li> </ul>                                                                                                    | 47<br>48<br>49<br>49<br>49<br>50<br>52<br>52<br>54<br>55<br>56<br>60<br>62<br>63                   |
| <ul> <li>3-7.2 Verification</li> <li>Chapter 4 AMI BIOS Setup</li> <li>4-1 About BIOS Setup</li> <li>4-2 To Run BIOS Setup</li> <li>4-3 About CMOS</li> <li>4-4 The POST ( Power On Self Test )</li> <li>4-5 To Update BIOS</li> <li>4-6 BIOS SETUP CMOS Setup Utility</li> <li>4-6.1 CMOS Setup Utility</li> <li>4-6.2 Standard BIOS Features</li> <li>4-6.3 Advanced BIOS Features</li> <li>4-6.3.2 Floppy Configuration</li> <li>4-6.3.5 USB Configuration</li> <li>4-6.3.6 Frequency/Voltage Control</li> </ul>                                                                                                    | 47<br>48<br>49<br>49<br>49<br>50<br>52<br>55<br>55<br>56<br>60<br>62<br>63<br>64                   |
| <ul> <li>3-7.2 Verification</li> <li>Chapter 4 AMI BIOS Setup</li> <li>4-1 About BIOS Setup</li> <li>4-2 To Run BIOS Setup</li> <li>4-3 About CMOS</li> <li>4-4 The POST ( Power On Self Test )</li> <li>4-5 To Update BIOS</li> <li>4-6 BIOS SETUP CMOS Setup Utility</li> <li>4-6.1 CMOS Setup Utility</li> <li>4-6.2 Standard BIOS Features</li> <li>4-6.3 Advanced BIOS Features</li> <li>4-6.3.1 IDE Configuration</li> <li>4-6.3.2 Floppy Configuration</li> <li>4-6.3.4 Hardware Health Configuration</li> <li>4-6.3.5 USB Configuration</li> <li>4-6.3.6 Frequency/Voltage Control</li> <li>4-6.4 Advanced Chipset Features</li> </ul>                                                   | 47<br>48<br>49<br>49<br>49<br>49<br>50<br>52<br>52<br>54<br>55<br>60<br>62<br>63<br>64<br>65       |
| <ul> <li>3-7.2 Verification</li> <li>Chapter 4 AMI BIOS Setup</li> <li>4-1 About BIOS Setup</li> <li>4-2 To Run BIOS Setup</li> <li>4-3 About CMOS</li> <li>4-4 The POST ( Power On Self Test )</li> <li>4-5 To Update BIOS</li> <li>4-6 BIOS SETUP CMOS Setup Utility</li> <li>4-6.1 CMOS Setup Utility</li> <li>4-6.2 Standard BIOS Features</li> <li>4-6.3 Advanced BIOS Features</li> <li>4-6.3.2 Floppy Configuration</li> <li>4-6.3.4 Hardware Health Configuration</li> <li>4-6.3.5 USB Configuration</li> <li>4-6.3.6 Frequency/Voltage Control</li> <li>4-6.4 Advanced Chipset Features</li> <li>4-6.4.1 NorthBridge Configuration</li> </ul>                                           | 47<br>48<br>49<br>49<br>49<br>49<br>50<br>52<br>52<br>54<br>55<br>60<br>62<br>63<br>64<br>65<br>66 |
| <ul> <li>3-7.2 Verification</li> <li>Chapter 4 AMI BIOS Setup</li> <li>4-1 About BIOS Setup</li> <li>4-2 To Run BIOS Setup</li> <li>4-3 About CMOS</li> <li>4-4 The POST ( Power On Self Test )</li> <li>4-5 To Update BIOS</li> <li>4-6 BIOS SETUP CMOS Setup Utility</li> <li>4-6.1 CMOS Setup Utility</li> <li>4-6.2 Standard BIOS Features</li> <li>4-6.3 Advanced BIOS Features</li> <li>4-6.3.2 Floppy Configuration</li> <li>4-6.3.5 USB Configuration</li> <li>4-6.3.5 USB Configuration</li> <li>4-6.3.6 Frequency/Voltage Control</li> <li>4-6.4 Advanced Chipset Features</li> <li>4-6.4.1 NorthBridge Configuration</li> <li>4-6.4.2 SouthBridge VIA VT8237 Configuration</li> </ul> | 47<br>48<br>49<br>49<br>49<br>49<br>50<br>52<br>55<br>55<br>60<br>62<br>63<br>64<br>65<br>66<br>8  |
| 3-7.2 Verification                                                                                                    | 47<br>48<br>49<br>49<br>49<br>50<br>52<br>55<br>55<br>60<br>62<br>63<br>64<br>65<br>66<br>89       |

| 4-6.6.1 Boot Settings Configuration                                                                                                    | 72                                                                     |
|----------------------------------------------------------------------------------------------------|------------------------------------------------------------------------|
| 4-6.6.2 Boot Device Priority                                                                                                    | 73                                                                     |
| 4-6.6.3 Hard Disk/Removable/ATAPI CDROM Drives                                                                                                    | 73                                                                     |
| 4-6.7 Power Management Features                                                                                                    | 74                                                                     |
| 4-6.7.1 APM Configuration                                                                                                    | 75                                                                     |
| 4-6.7.2 ACPI Configuration                                                                                                    | 77                                                                     |
| 4-6.8 Boot Security Features                                                                                                    |                                                                        |
| 4-6.8.1 Supervisor Password                                                                                                    | 78                                                                     |
| 4-6.8.2 User Password                                                                                                    | 78                                                                     |
| 4-6.8.3 Change Supervisor Password                                                                                                    | 79                                                                     |
| 4-6.8.4 Change User Password                                                                                                    | 80                                                                     |
| 4-0.0.5 Clear User Password                                                                                                    | 0U<br>Q1                                                               |
| 4-0.0.0 Dool Sector Virus Protection                                                                                                    | 01<br>01                                                               |
| 4-0.7 Save Changes and Exit                                                                                                    | 01<br>87                                                               |
| 4-6.10 Distart Changes ( and Exit )                                                                                                    | 87                                                                     |
| 4-6 12 Discard Changes                                                                                                    | 82                                                                     |
| - 0.12 Discurd Changes                                                                                                    |                                                                        |
| Chapter 5 SATA RAID Setup                                                                                                    | . 83                                                                   |
| 1 1                                                                                                    |                                                                        |
| 5-0 About Disk Array                                                                                                    | 84                                                                     |
| 5-0 About Disk Array<br>5-0-1 Disk Array Interpretation                                                                                                    | 84                                                                     |
| 5-0 About Disk Array<br>5-0-1 Disk Array Interpretation<br>5-0-2 Disk Array Member                                                                                                    | 84<br>84                                                               |
| 5-0 About Disk Array<br>5-0-1 Disk Array Interpretation<br>5-0-2 Disk Array Member<br>5-0-3 Disk Array Types Supported by VT8237                                                                                                    | 84<br>84<br>84                                                         |
| 5-0 About Disk Array<br>5-0-1 Disk Array Interpretation<br>5-0-2 Disk Array Member<br>5-0-3 Disk Array Types Supported by VT8237<br>5-1 Enable SATA RAID in System BIOS (VT8237)                                                                                                    | 84<br>84<br>84<br>84<br>85                                             |
| 5-0 About Disk Array<br>5-0-1 Disk Array Interpretation<br>5-0-2 Disk Array Member<br>5-0-3 Disk Array Types Supported by VT8237<br>5-1 Enable SATA RAID in System BIOS (VT8237)<br>5-2 To Enter VIA Tech. RAID BIOS Setup                                                                                                    | 84<br>84<br>84<br>84<br>85<br>86                                       |
| 5-0 About Disk Array<br>5-0-1 Disk Array Interpretation<br>5-0-2 Disk Array Member<br>5-0-3 Disk Array Types Supported by VT8237<br>5-1 Enable SATA RAID in System BIOS (VT8237)<br>5-2 To Enter VIA Tech. RAID BIOS Setup<br>5-3 Using VIA PAID BIOS Setup to Create Disk Array                                                                                                    | 84<br>84<br>84<br>84<br>85<br>86<br>86                                 |
| <ul> <li>5-0 About Disk Array</li> <li>5-0-1 Disk Array Interpretation</li> <li>5-0-2 Disk Array Member</li> <li>5-0-3 Disk Array Types Supported by VT8237</li> <li>5-1 Enable SATA RAID in System BIOS (VT8237)</li> <li>5-2 To Enter VIA Tech. RAID BIOS Setup</li> <li>5-3 Using VIA RAID BIOS Setup to Create Disk Array</li> </ul>                                                                                                    | 84<br>84<br>84<br>85<br>85<br>86<br>87                                 |
| 5-0 About Disk Array<br>5-0-1 Disk Array Interpretation<br>5-0-2 Disk Array Member<br>5-0-3 Disk Array Types Supported by VT8237<br>5-1 Enable SATA RAID in System BIOS (VT8237)<br>5-2 To Enter VIA Tech. RAID BIOS Setup<br>5-3 Using VIA RAID BIOS Setup to Create Disk Array<br>5-4 Using VIA RAID BIOS Setup to change Array mode                                                                                                    | 84<br>84<br>84<br>85<br>86<br>87<br>91                                 |
| <ul> <li>5-0 About Disk Array</li> <li>5-0-1 Disk Array Interpretation</li> <li>5-0-2 Disk Array Member</li> <li>5-0-3 Disk Array Types Supported by VT8237</li> <li>5-1 Enable SATA RAID in System BIOS (VT8237)</li> <li>5-2 To Enter VIA Tech. RAID BIOS Setup</li> <li>5-3 Using VIA RAID BIOS Setup to Create Disk Array</li> <li>5-4 Using VIA RAID BIOS Setup to change Array mode</li> <li>5-5 To Install SATA RAID Driver</li> </ul>                                                                                                    | 84<br>84<br>84<br>85<br>85<br>86<br>87<br>91<br>93                     |
| <ul> <li>5-0 About Disk Array</li> <li>5-0-1 Disk Array Interpretation</li> <li>5-0-2 Disk Array Member</li> <li>5-0-3 Disk Array Types Supported by VT8237</li> <li>5-1 Enable SATA RAID in System BIOS (VT8237)</li> <li>5-2 To Enter VIA Tech. RAID BIOS Setup</li> <li>5-3 Using VIA RAID BIOS Setup to Create Disk Array</li> <li>5-4 Using VIA RAID BIOS Setup to change Array mode</li> <li>5-5 To Install SATA RAID Driver on Windows 2000/XP</li> </ul>                                                                                                    | 84<br>84<br>84<br>85<br>85<br>86<br>87<br>91<br>93<br>93               |
| <ul> <li>5-0 About Disk Array</li> <li>5-0-1 Disk Array Interpretation</li> <li>5-0-2 Disk Array Member</li> <li>5-0-3 Disk Array Types Supported by VT8237</li> <li>5-1 Enable SATA RAID in System BIOS (VT8237)</li> <li>5-2 To Enter VIA Tech. RAID BIOS Setup</li> <li>5-3 Using VIA RAID BIOS Setup to Create Disk Array</li> <li>5-4 Using VIA RAID BIOS Setup to Create Disk Array mode</li> <li>5-5 To Install SATA RAID Driver</li> <li>5-5-1 To Install SATA RAID Driver on Windows 2000/XP</li> <li>5-5-2 To Install SATA RAID Driver on Windows 98SE/ME</li> </ul>                      | 84<br>84<br>84<br>85<br>86<br>87<br>91<br>93<br>93<br>94               |
| 5-0 About Disk Array<br>5-0 About Disk Array Interpretation<br>5-0-1 Disk Array Member<br>5-0-2 Disk Array Member<br>5-0-3 Disk Array Types Supported by VT8237<br>5-1 Enable SATA RAID in System BIOS (VT8237)<br>5-2 To Enter VIA Tech. RAID BIOS Setup<br>5-3 Using VIA RAID BIOS Setup to Create Disk Array<br>5-4 Using VIA RAID BIOS Setup to change Array mode<br>5-5 To Install SATA RAID Driver<br>5-5-1 To Install SATA RAID Driver on Windows 2000/XP<br>5-5-2 To Install SATA RAID Driver on Windows 98SE/ME<br>APPENDICES                                                              | 84<br>84<br>84<br>85<br>85<br>86<br>87<br>91<br>93<br>94<br>. 96       |
| 5-0 About Disk Array<br>5-0.1 Disk Array Interpretation<br>5-0-2 Disk Array Member<br>5-0-3 Disk Array Types Supported by VT8237<br>5-0-3 Disk Array Types Supported by VT8237<br>5-1 Enable SATA RAID in System BIOS (VT8237)<br>5-2 To Enter VIA Tech. RAID BIOS Setup<br>5-3 Using VIA RAID BIOS Setup to Create Disk Array<br>5-4 Using VIA RAID BIOS Setup to change Array mode<br>5-5 To Install SATA RAID Driver<br>5-5-1 To Install SATA RAID Driver on Windows 2000/XP<br>5-5-2 To Install SATA RAID Driver on Windows 98SE/ME<br>Appendix-1 Identify Mainboard Model Number               | 84<br>84<br>84<br>85<br>85<br>86<br>87<br>91<br>93<br>94<br>. 96<br>97 |
| 5-0 About Disk Array<br>5-0-1 Disk Array Interpretation<br>5-0-2 Disk Array Member<br>5-0-3 Disk Array Types Supported by VT8237<br>5-0-3 Disk Array Types Supported by VT8237<br>5-1 Enable SATA RAID in System BIOS (VT8237)<br>5-2 To Enter VIA Tech. RAID BIOS Setup<br>5-3 Using VIA RAID BIOS Setup to Create Disk Array<br>5-4 Using VIA RAID BIOS Setup to change Array mode<br>5-5 To Install SATA RAID Driver<br>5-5-1 To Install SATA RAID Driver on Windows 2000/XP<br>5-5-2 To Install SATA RAID Driver on Windows 98SE/ME<br>APPENDICES<br>Appendix-1 Identify Mainboard Model Number | 84<br>84<br>84<br>85<br>86<br>87<br>91<br>93<br>94<br>96<br>97         |

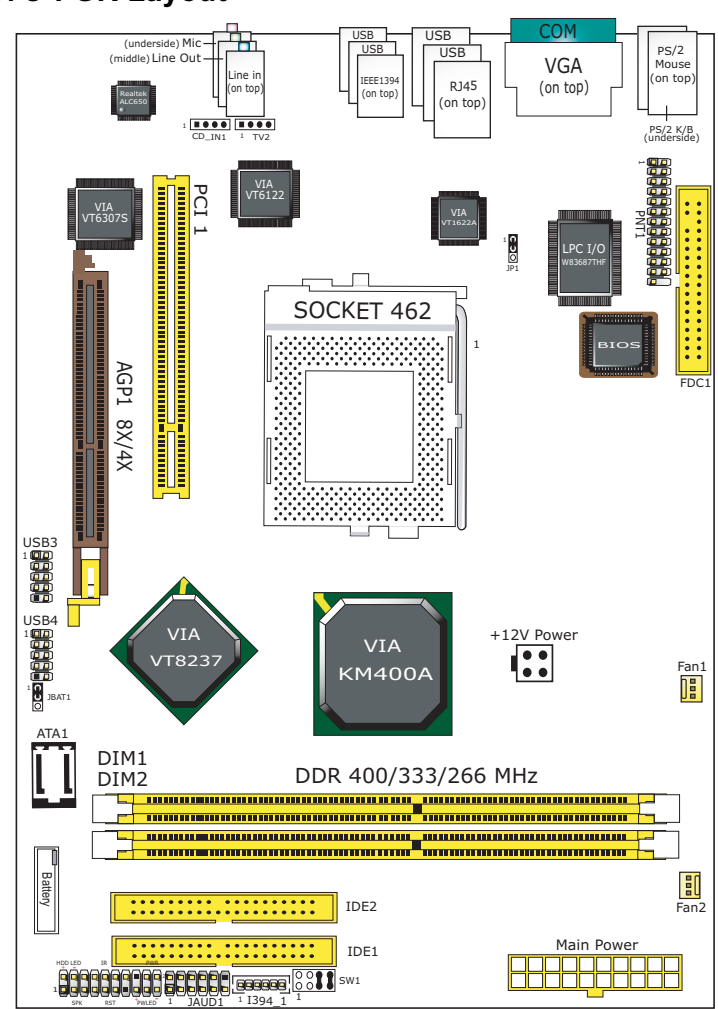

# **B7C-FGR Layout**

# **Chapter 1 Specification**

#### Introduction

This mainboard features an integration of the powerful AMD processors Athlon/Athlon XP/Duron processors and the North Bridge VIA KM400A plus South Bridge VIA VT8237, with which the whole system performance supports 400/333/266/200MHz system bus.

VIA KM400A plus VT8237 supports on-board AMD processors to implement the 400/333/266/200MHz Front Side Bus, the integrated UniChrome Graphics engine, the LPC Super I/O, the DDR 400/333/266MHz SDRAM, the 6-channel AC'97 Audio interface, the USB 2.0 interface, SATA RAID interface and ATA 133/100/66 data transfer rate. This chapter is to introduce to users every advanced function of this high performance integration.

Topics included in this chapter are:

- **1-1 Mainboard Layout**
- 1-2 Mainboard Specifications\*\*
- **1-3 Mainboard Specification Table**
- 1-4 Chipset System Block Diagram

\*\* If any difference is found between this manual and the Mainboard you are using, please look up the <u>ERRATA/UPDATE Slip</u> enclosed inside for the correction or updated information, or else contact the Mainboard Dealer or visit our Web Site for the latest manual update.

# 1-1 Chipset System Block Diagram

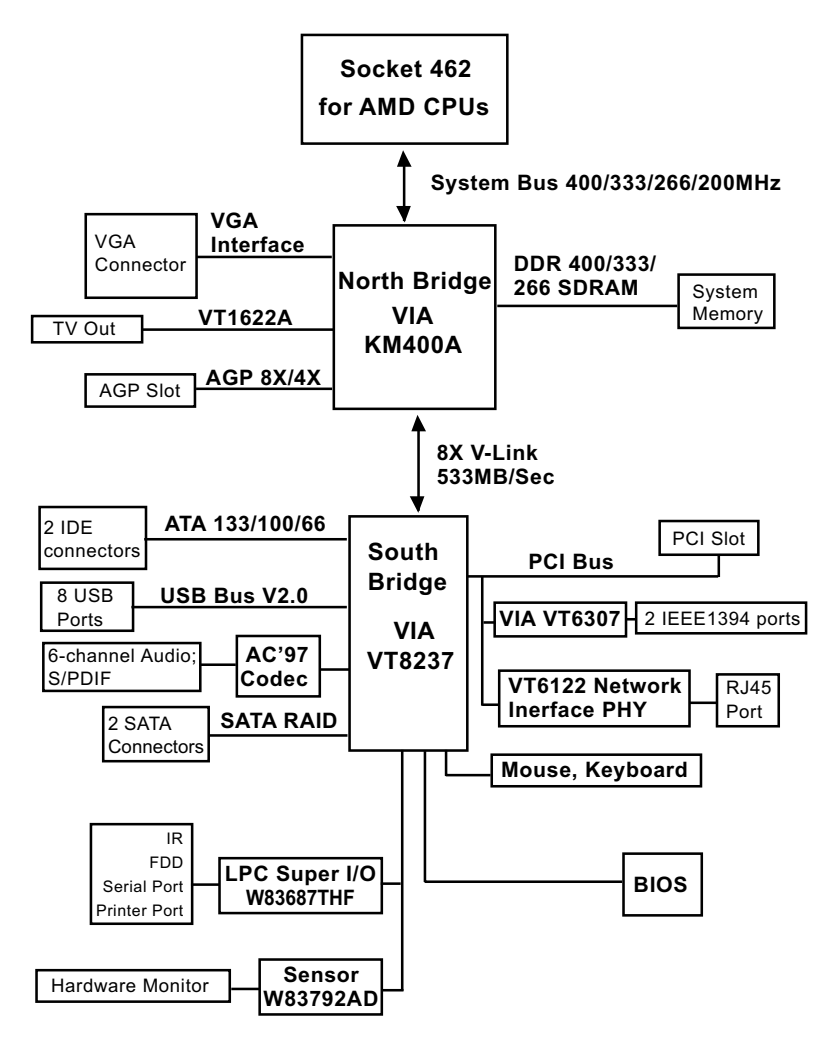

Socket 462 + VIA KM400A ¥IA VT8237 Diagram

9

# **1-2 Mainboard Specification Table**

| SL-B7C-FGR Specifications and Features |                                                                                                    |  |  |
|----------------------------------------|----------------------------------------------------------------------------------------------------|--|--|
| CPU                                    | Socket 462 for AMD Athlon, Athlon XP, Duron CPU                                                                          |  |  |
| North Bridge                           | VIA KM400A, supporting 400/333/266 MHz FSB                                                                               |  |  |
| South Bridge                           | VIA VT8237                                                                                                    |  |  |
| BIOS                                   | AMI BIOS                                                                                                    |  |  |
| Memory                                 | DDR 400/333/266 SDRAM, up to 2GB in 2 DDR<br>DIMM slots                                                                  |  |  |
| AGP interface                          | AGP 8X/4X mode only; 1 AGP Slot on board                                                                                 |  |  |
| I/O Chip                               | Winbond W83687THF                                                                                                    |  |  |
| Integrated VGA                         | S3 Graphics UniChrome 2D/3D graphics engine                                                                              |  |  |
| Audio                                  | Realtek ALC650 AC'97 Audio Codec on board<br>supporting 6 channel output and S/PDIF                                      |  |  |
| IDE Interface                          | 2 ATA 133/100/66 IDE Connector                                                                                           |  |  |
| PCI Slots                              | 1 PCI Master slot on board                                                                                               |  |  |
| I/O Connectors                         | 8 USB V2.0, 1 FDD port, 1 COM port, 1 LPT<br>(optional), 1 IrDA, 1 PS/2 K/B, 1 PS/2 Mouse, 2<br>1394a ports, 1 Video-out |  |  |
| IEEE 1394<br>Interface                 | VIA VT6307 IEEE1394 Controller on board<br>supporting 2 IEEE1394 ports.                                                  |  |  |
| Networking                             | VIA Gigabit Ethernet Controller VIA VT6122                                                                               |  |  |
| SATA RAID<br>Interface                 | 2 Serial ATA connectors by VT8237                                                                                        |  |  |

### **1-3 Mainboard Specifications**

### 1-3.1 CPU

CPU Socket 462 (Socket A) on board, supporting AMD Athlon, Athlon XP and Duron processors and implementing 400/333/266/200MHz system bus

#### 1-3.2 System Chipsets

North Bridge VIA KM400A:

 Managing and supporting 400/333/266/200MHz system Bus, AGP 8X/4X interface, integrated UniChrome graphics accelerator and DDR 400/333/266/200MHz Memory Interface

South Bridge VIA VT8237

• Supporting the 8X V-Link, LPC Super I/O, Upstream Hub interface, PCI interface, IDE interface, LAN interface, USB V2.0 interface, SATA RAID interface as well as the AC'97 6 channel Audio interface.

#### 1-3.3 Memory

2 DDR DIMM 184-pin slots on board :

- Supporting unregistered, non-ECC DDR 400/333/266 SDRAM up to 2GB
- Supporting installation of mixed volumes yet same type of DDR SDRAM modules
- SPD (Serial Presence Detect) Scheme for DIMM Detection supported

#### 1-3.4 BIOS

Flash Memory for easy upgrade, Year 2000 compliant, and supporting various hardware configuration during booting system (See Chapter 4 BIOS Setup):

- Standard CMOS Features (Times, Date, Hard Disk Type etc,)
- Advanced BIOS Features (Virus Protection, Boot Sequence etc.)
- Advanced Chipset Features (AT Clock, DRAM Timing etc.)
- Power Management Features (Sleep timer, Suspend Timer etc.)
- PNP/PCI Configurations (IRQ Settings, Latency Timers etc.)
- Integrated Peripherals (Onboard I/O, IRQ, DMA Assign. etc.)
- SmartDoc Anti-Burn Shield (CPU/System Temp., Fan speed etc.)
- CPU Ratio/Voltage Control (Voltage of CPU, DIMM, AGP etc.)

#### 1-3.5 Integrated S3 UniChrome Graphics Accelerator

S3 Graphics UniChrome GPU is embedded on board, supporting:

- · 128-bit 3D and 2D graphics engine
- · 16 / 32 / 64 MB frame buffer using system memory
- Internal AGP 4X bus
- Motion compensation for full speed DVD playback
- · VGA Driver enclosed in Support CD for user's installation

11

#### 1-3.6 AGP (Accelerated Graphics Port) interface

AGP Controller is embedded on board, supporting:

- 1.5V (8x/4x) power mode
- 8X 66MHz AD and SBA signaling; AGP pipelined split-transaction longburst transfers up to 2GB/sec.
- One AGP Slot on board, AGP v3.0 compliant

#### 1-3.7 Multi-I/O Functions

- PCI EIDE Controller, supporting:
  - -- 2 ATA 133 / 100 / 66 IDE connectors supporting up to 4 IDE devices
- Dedicated IR Functions:
  - -- 1x5 IR connector dedicated to IR function with Infrared-IrDA (HPSIR) and ASK (Amplitude Shift Keyed) IR
- Multi-mode parallel data transfer:
  - -- Standard mode, high speed mode ECP and enhanced mode EPP
- Floppy Drive Connector:
  - -- 1 FDD connector supporting 2 floppy drives with drive swap support
- Universal Serial Bus Transfer Mode:
  - -- USB V2.0 compliant, 480 MB/s USB Bus, supporting Windows 98SE or later operating systems..
  - -- 4 built-in USB connectors and 2 more USB pin-headers which require 2 additional USB cables to provide 4 more USB ports
- PS/2 Keyboard and PS/2 Mouse
- UARTs (Universal Asynchronous Receiver / Transmitter):
  - -- 1 complete serial port (COM1) on board

#### 1-3.8 Advanced System Power Management

Advanced Configuration and Power Interface incorporated in BIOS for reducing power consumption :

- ACPI V2.0 compliant (Advanced Configuration and Power Interface), including ACPI Suspend mode support (See Power management of BIOS Setup)
- APM V1.2 compliant (Legacy Power Management)
- Real Time Clock with date alarm, month alarm, and century field

#### 1-3.9 SATA RAID Interface

Serial ATA RAID Interface supported by VT8237:

- Supporting 2 Serial ATA RAID connectors for 2 SATA Hard Disks with 150Mb/s transfer rate
- Supporting RAID 0, 1 configuration
- Serial ATA RAID Drivers enclosed in Support CD/Floppy Diskette for user's installation

12

#### 1-3.10 AC'97 Audio Codec on board

Realtek AC'97 Audio Codec ALC650 on board:

- · Supporting 6-channel display of PCM audio output
- Fully supporting surround sound applications, along with 5 stereo and 2 mono inputs
- AC'97 Audio Codec Driver enclosed in Support CD for user's installation.

#### 1-3.11 Hardware Monitor on board

- Hardware Monitor supported by Sensor Winbond W83792AD, providing monitoring functions on hardware voltage, temperatures and fan speeds.
- Utility Software Soltek Hardware Monitor for displaying monitor status is enclosed in Support CD for user's installation.

#### 1-3.12 IEEE 1394 Interface

The IEEE 1394 Controller, VIA VT6307 chipset on board, providing enhanced PC connectivity for a wide range of devices, including consumer audio/video components, storage periperals, and other portable devices.

- PCI-bus based open host controller, compliant with IEEE 1394A-2000 standard for high performance serial bus
- Supporting two fully compliant ports with Plug and Play-compatible expansion interface. The IEEE 1394 controller provides up to 400MB/ sec transfer rate to fulfill various requirments of any multimedia devices.

#### 1-3.13 Gigabit Ethernet Controller on board

Gigabit Ethernet Controller VIA VT6122 on board:

- Supporting 10/100/1000Mb data transfer
- · Supporting Wake On LAN function through the on-board RJ45
- LAN Driver enclosed in Support CD for user's installation.

#### 1-3.14 Front Audio Out Connector

- 1 Front Audio Out connector supporting Front Panel S/PDIF Output, Front Panel Mic-In and Front Panel Line Out
- This Front Panel Audio Out requiring an S/PDIF Audio Cable to connect itself to Front Panel Audio Connectors

#### 1-3.15 Form Factor

- Micro-ATX Form Factor, ATX Power Supply
- Mainboard size: 180mm x 260mm

# **Chapter 2 Hardware Setup**

### To Get Things Ready for Hardware Setup !

- 1. We recommend to install your CPU before any other components. For detailed installation instructions of processor, you can also refer to the pamphlet enclosed in your CPU package.
- Installing a cooling fan with a good heatsink is a must for proper heat dissipation for your CPU. Get ready an appropriate fan with heatsink for proper installation. Improper fan and installation will damage your CPU.
- In case CPU Vcore, CPU clock or Frequency Ratio is adjustable on board, please follow the instructions described in the User Manual for proper setup. Incorrect setting will cause damage to your CPU.

#### The following topics are included in this chapter:

- 2-1 CPU Identification and Installation
- 2-2 Memory Installation
- 2-3 VGA / AGP Slot Installation
- 2-4 IDE Connector Installation
- 2-5 Floppy Drive Connector (FDC) Installation
- 2-6 ATX Power Supply Installation
- 2-7 Jumper Settings
- 2-8 Other Connectors Configuration

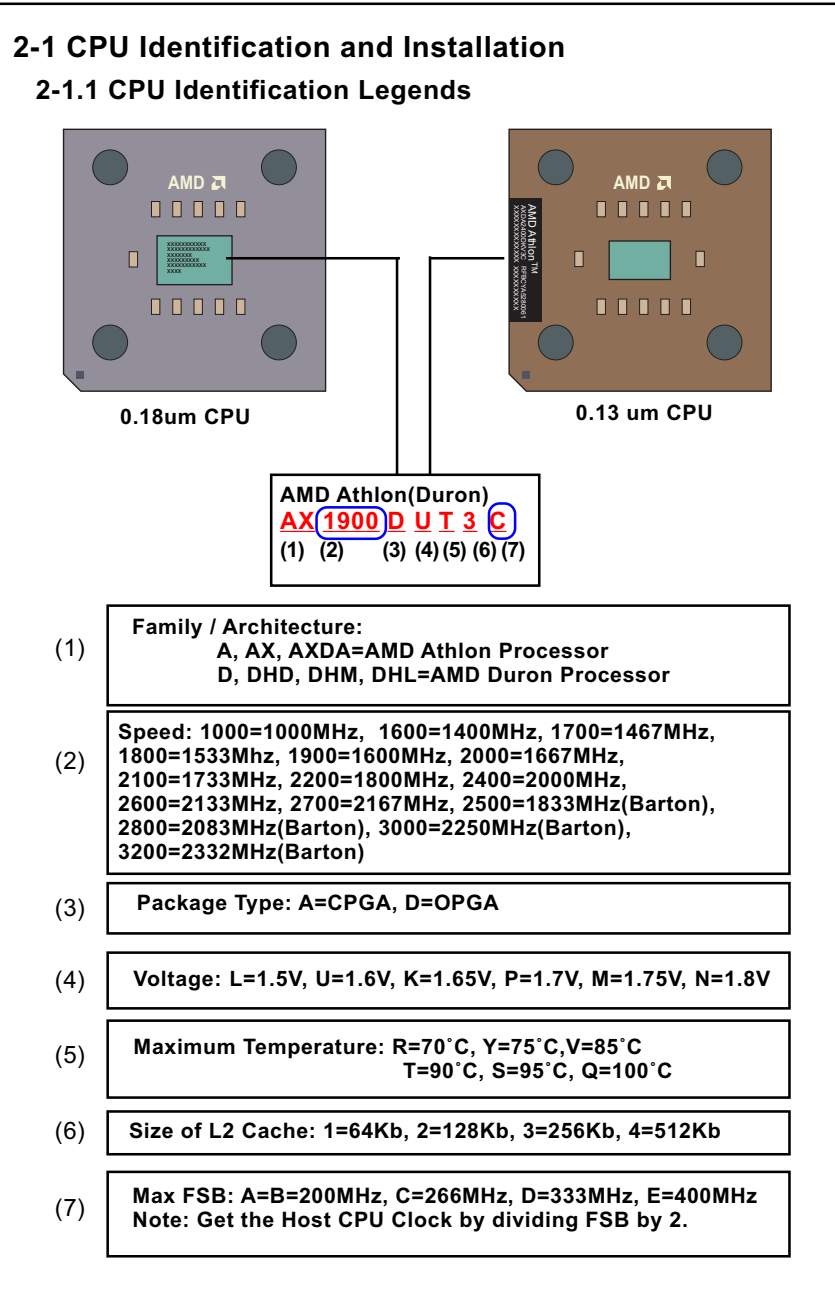

#### 2-1.2 CPU Installation with Socket 462

This mainboard is built with CPU Socket 462 supporting the AMD CPUs Athlon, Athlon XP and Duron:

- Follow the steps described in this section to install CPU into the onboard Socket 462.
- After installation of CPU, you must also install a proper cooling fan on top of the CPU and connect the Fan cable to the CPU fan connector.
- First pull sideways the lever of Socket 462, and then turn it up 90° so as to raise the upper layer of the socket from the lower platform.
- 2. Configure Pin 1 of CPU to Pin 1 of the Socket, just as the way shown in the diagram on the right. Adjust the position of CPU until you can feel all CPU pins get into the pin holes of the socket.
- 3. Make sure that all CPU pins have completely entered the socket and then lower down the lever to lock up CPU to socket.

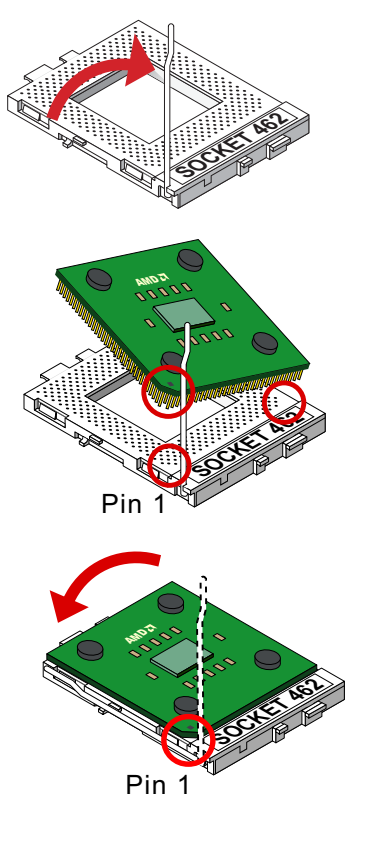

### 2-2 Memory Installation

How to tackle the memory Modules:

- Make sure to unplug your power supply before adding or removing memory module. Failure to do so may cause severe damage to both your mainboard and the memory module.
- Pay attention to the orientation of the DIMM slots. Forcing a DIMM into a slot improperly will damage the memory module and slot itself.
- Make sure you have the right type of memory module for your mainboard.

### 2-2.1 To Install DDR SDRAM Module

- This mainboard supports up to 2GB unbuffered DDR 400/333/266/ 200 SDRAM, with 2 DDR DIMM slots on board. <u>Do not insert other</u> <u>type of modules into these slots.</u>
- DDR DIMM slot has 184-pins and one notch. Insert a DDR SDRAM vertically into the 184-pin slot with the notch-to-rib matching. Press the Module down in a gradual way until it surely reaches the bottom and clicks straight up the two latches on the left and right of the slot. If any one of the latches has not turned up completely, you should unplug the module and press it down a bit more firmly.

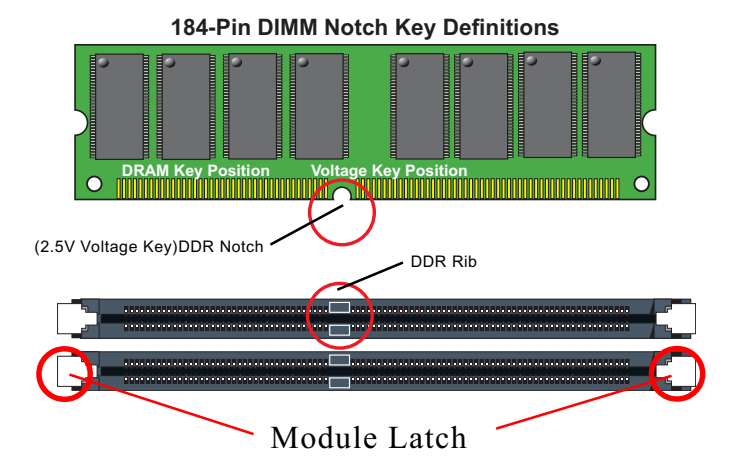

#### 2-2.2 To Remove a DIMM:

• Press down the holding latches on both sides of the DIMM slot and the module will be released from it.

### 2-3 VGA / AGP Slot Installation

- 1. To install onboard VGA, please connect your monitor directly to the VGA connector on board.
- 2. The AGP slot on board supports 1.5V AGP 8X/4X card only. A Rib is specifically added to the 8X/4X slot so as to match the AGP 8X/4X card. To insert a 3.3V AGP 2X card into the AGP 8X/4X slot will damage the system chip and burn the 1.5V circuitry.

An AGP 8X card will support a data transfer rate up to 2GB/sec, while an AGP 4X card will provide 1GB/sec transfer rate.

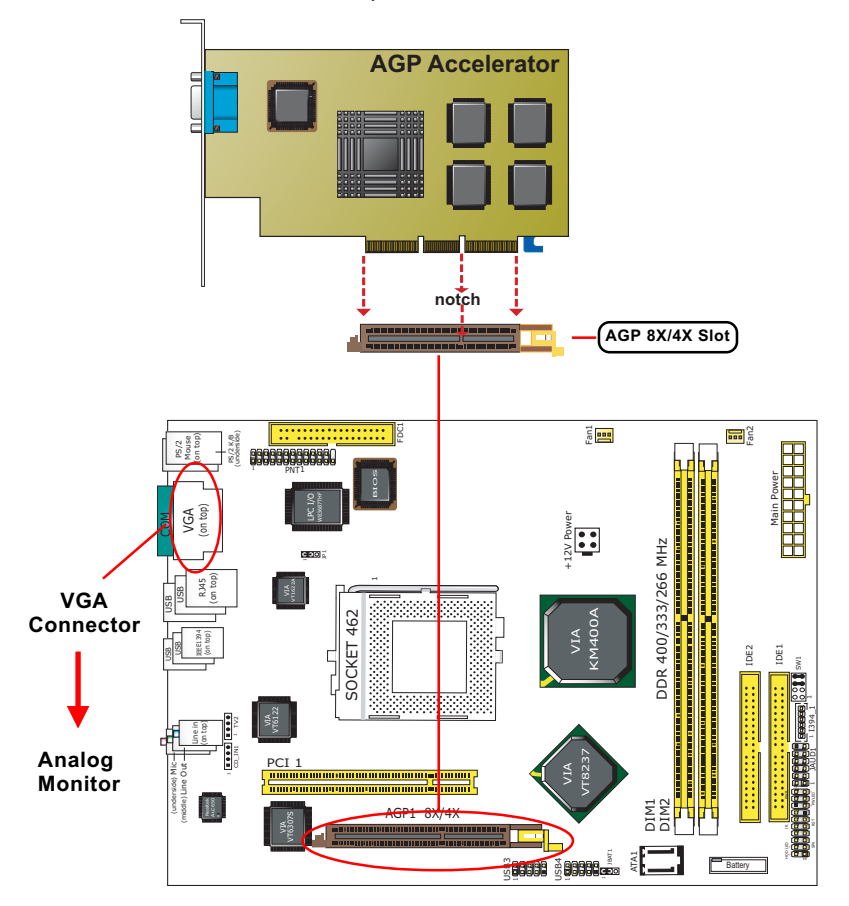

#### 2-4 IDE Connector Installation

To install IDE Connector, you may connect the blue connector of IDE cable to the primary (IDE1) or secondary (IDE2) connector on board, and then connect the gray connector to your slave device and the black connector to your master device. If you install two CD-ROMs/hard disks, you must configure the second drive to Slave mode by setting their jumpers correctly.

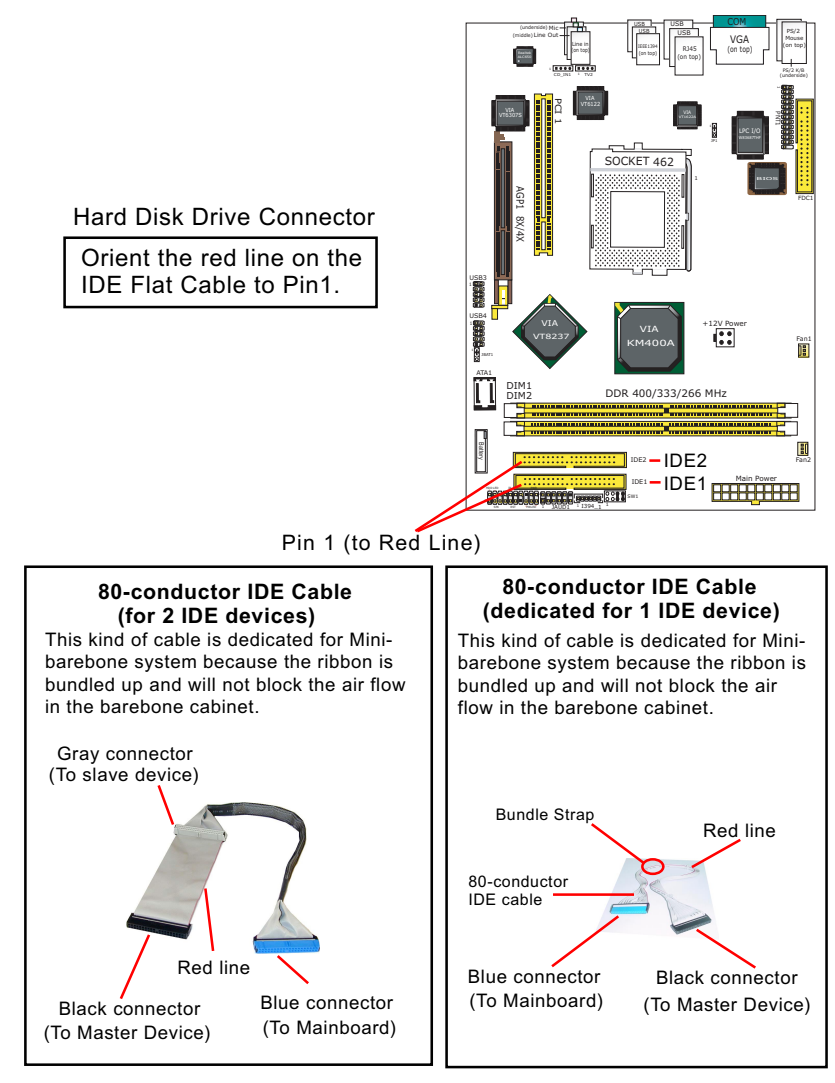

#### 2-5 SATA RAID Connectors Installation

2 Serial ATA connectors for 2 SATA Hard Disks with RAID mode are supported by the South Bridge VIA VT8237. Please see Chapter 5 Disk Array Installation for detail RAID installation.

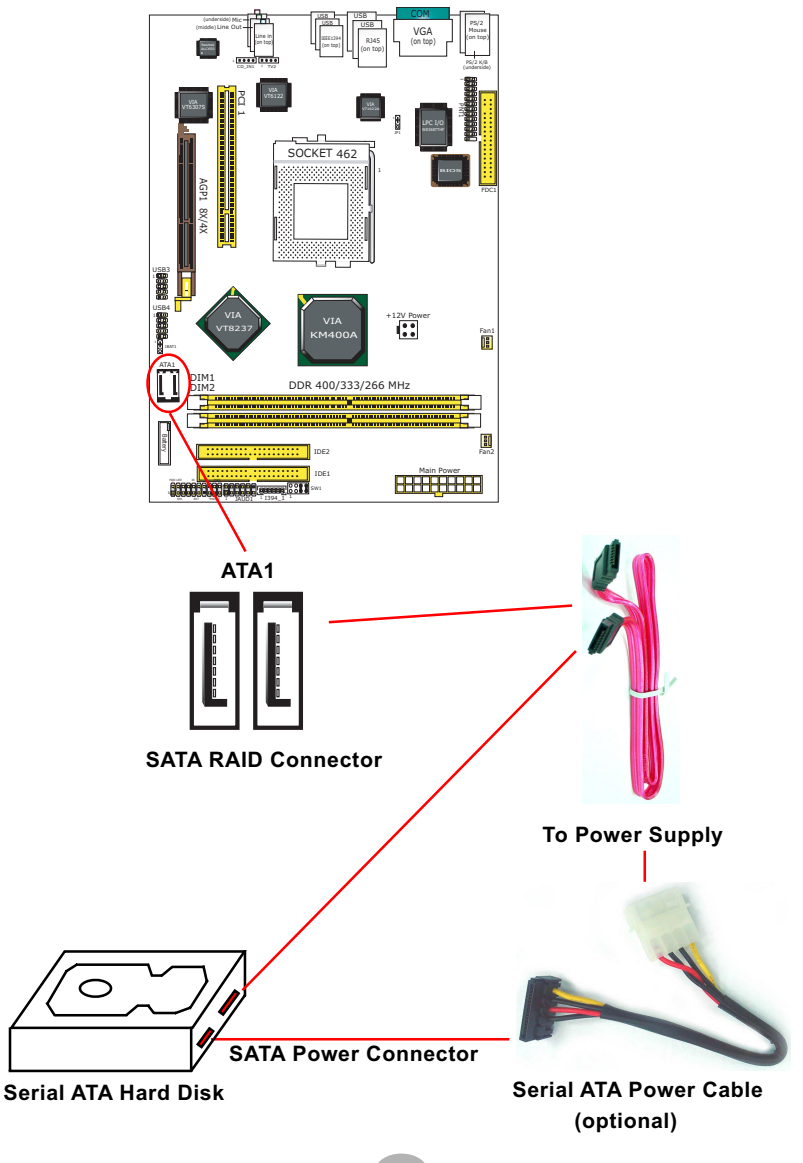

20

# 2-6 Floppy Drive Connector Installation

To install FDC, you should connect the end of FDC cable with single connector to the board, and connect the other end with two connectors to the floppy drives.

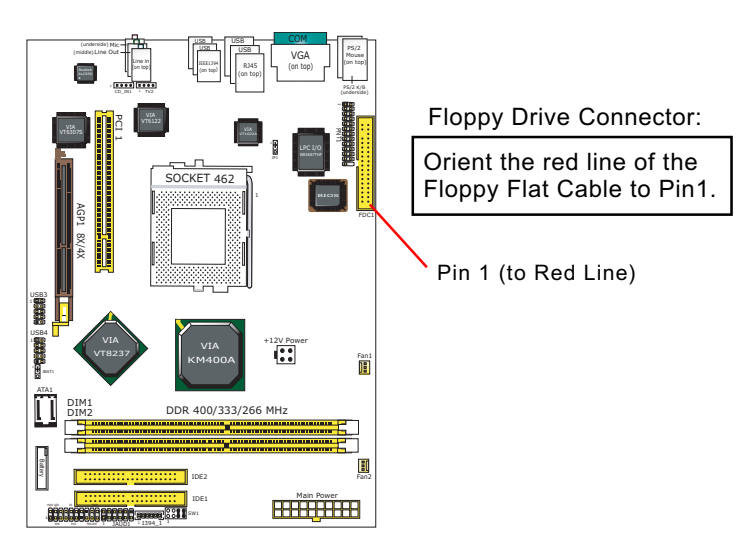

# 34-pin FDC cable (Dedicated for Barebone) This kind of cable is dedicated for Mini-barebone system because the ribbon can be bundled up and will not block the air flow in the barebone cabinet. A dedicated cable with 2nd connector for 2nd floppy drive is an optional item in the Mini-barebone System. Signal Swap End Red line To 1st Floppy Drive To mainboard

21

#### 2-7 ATX Power Supply Installation

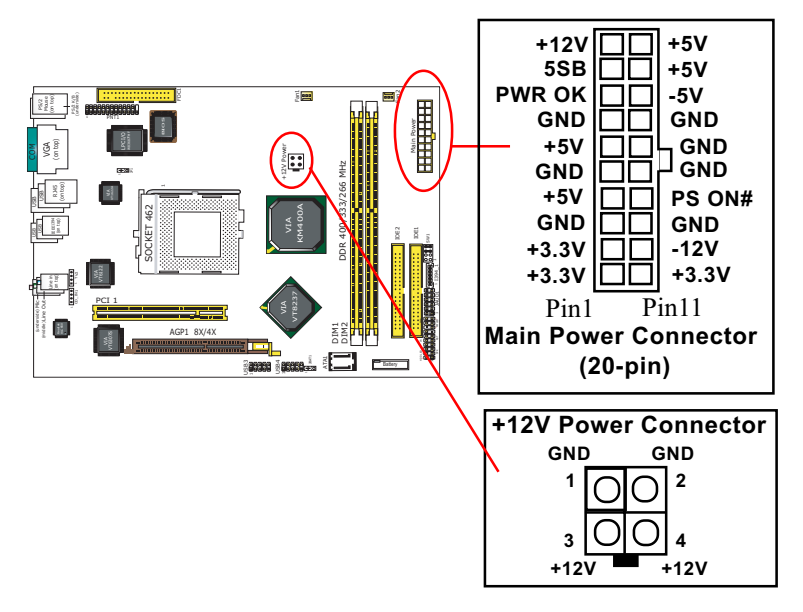

ATX V2.03 Power Supply is strongly recommended running with this mainboard.

To set up Power Supply on this mainboard:

- 1. Get ready a V2.03 ATX Power Supply which provides a square-shaped +12V Power Connector in addition to the 20-pin Main Power Connector and other peripheral power connectors.
- 2. Connect the on-board square-shaped +12V Power Connector to the square-shaped +12V Power Connector of the Power Supply.
- Connect the on-board 20-pin Main Power Connector to the 20-pin Main Power Connector of the Power Supply. Please note that both the +12V Power Connector and the 20-pin Main Power Connector should be connected to Power Supply to power on the system.

#### 2-8 Jumper Setting

The following diagram show the location and setting of jumper block on the mainboard.

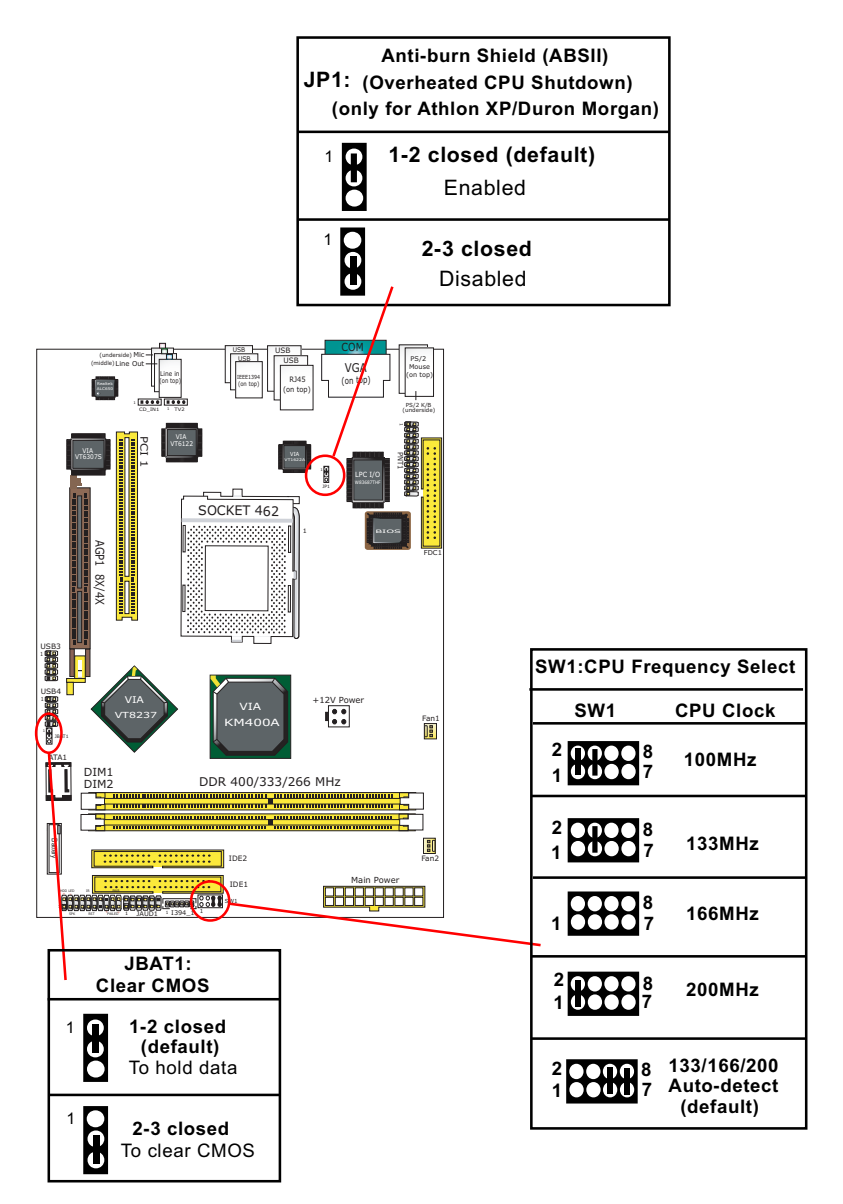

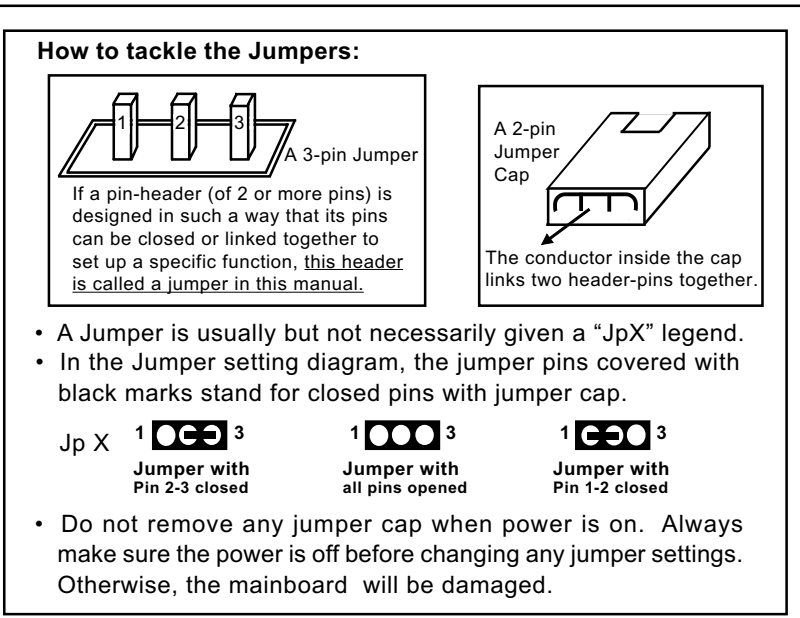

#### 2-8.1 SW1: CPU Clock Select

- Before setting the CPU clock, read the Identification Legend on the CPU, find the Max FSB and divide it by two. The result is the default CPU clock. (FSB= CPU Clock x 2)
- 2. Select the CPU clock you want from 100/ 133/166/200MHz and set SW1 to match your choice.
- If you select a CPU clock which is higher than your default CPU clock, it may fail to boot system, you should restore the default setting and then clear CMOS to reboot your system. (See Clear CMOS)

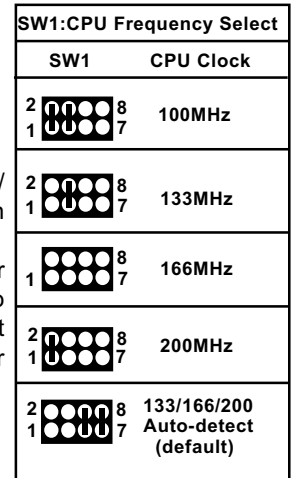

### 2-8.2 JBAT1: Clear CMOS

When you have problem with rebooting your system, you can clear CMOS data and restore it to default value. To clear CMOS with Jumper JBAT1, please follow the steps below:

- 1. Power off system.
- 2. Set JBAT1 to Pin 2-3 closed.
- After 2 or 3 seconds, restore the JBAT1 setting to Pin1-2 closed.
- CMOS data are restored to default now. Remember never clear CMOS when system power is on.

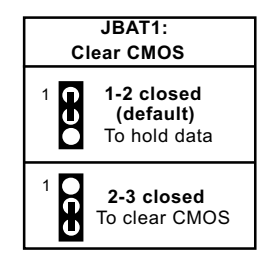

#### 2-8.3 Jp1: Anti-burn Shield (ABSII)

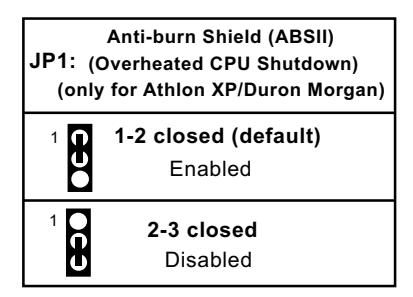

JP1 is designed to enable the overheat safeguard for some CPUs which are incorporated with a protective thermal diode. <u>The latest AMD Athlon XP and Duron Morgan CPUs are incorporated with such thermal diode and can be protected by this function.</u> Setting JP1 1-2 closed (default setting) will get system shutdown when any of the above-mentioned CPUs gets to 85°C (the default protection temperature.) Only when the CPU returns to a cooler state can you restart your system.

For other CPUs that are not incorporated with a protective thermal diode, please set JP1£t 2-3 closed to disable the function because it is a vain design now.

Reminder: If a sudden shutdown happens to your system which has been running well for a while with an AMD Athlon XP/Duron Morgan CPU, this might be caused by the "Overheated CPU Shutdown" design. Please use a better CPU cooling fan to restart your system.

### 2-9 Other Connectors Configuration

This section lists out all connectors configurations for users' reference.

#### Void Sensor +12V +12V GND GND SOCKET 462 ... Sensor Conn. No Sensor Fan1: CPU Fan Connector 0000 CPU sensor, Speed Control Ē ... Fani FAN2:System Fan Connector System sensor, Speed Control DDR 400/333/266 MHz CONTRACTOR CONTRACTOR

#### 2-9.1 Onboard FAN Connectors

Please populate the cooling fans as illustrated above.

FAN1: FAN1 should be connected to CPU cooling FAN only for CPU temperature detection and CPU Fan speed control.

FAN2: FAN2 should be connected to System cooling Fan for system temperature detection and system Fan speed control.

Wrong application will cause mal-functioning of the fan connectors.

#### 2-9.2 USB Ports and USB Pin-headers

This mainboard provides four USB ports on board supporting various USB devices. In addition, two USB pin-header are added on board to provide expansion of four more optional USB ports by using two additional USB Cables.

When plugging the USB cable to USB Header, users must make sure the red wire is connected to Pin 1.

All 8 USB ports are compliant with 1.0 / 2.0 USB Bus. USB 2.0 supports Windows 98SE and above. Please see Chapter 3 for USB2.0 Installation.

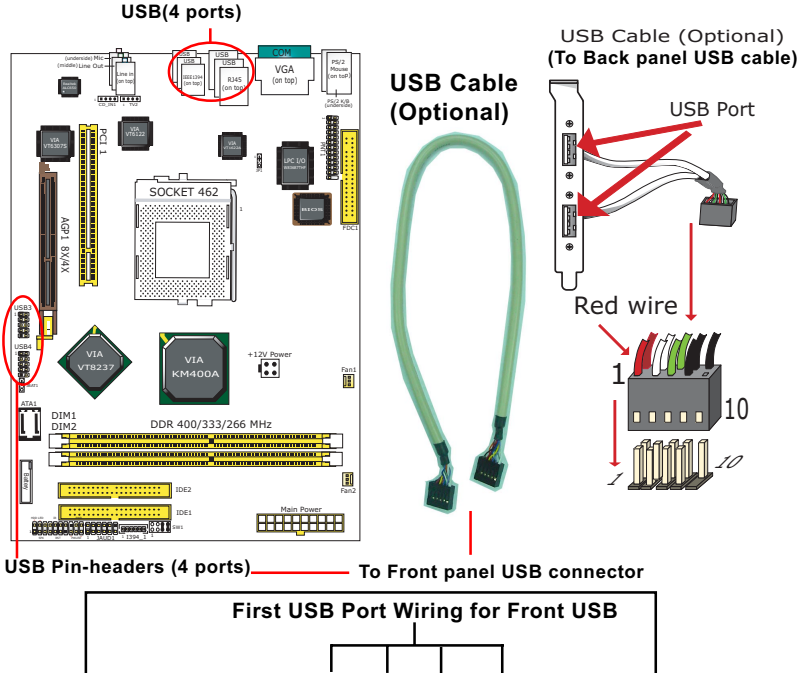

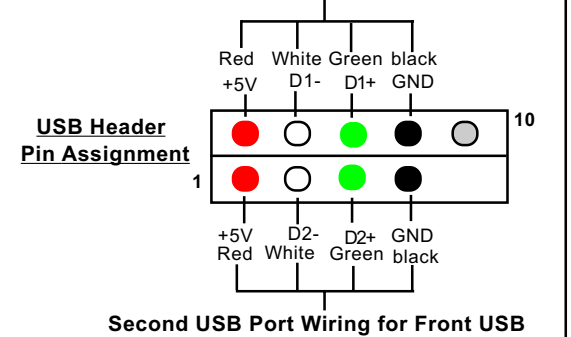

27

#### 2-9.3 Chassis Panel Connectors

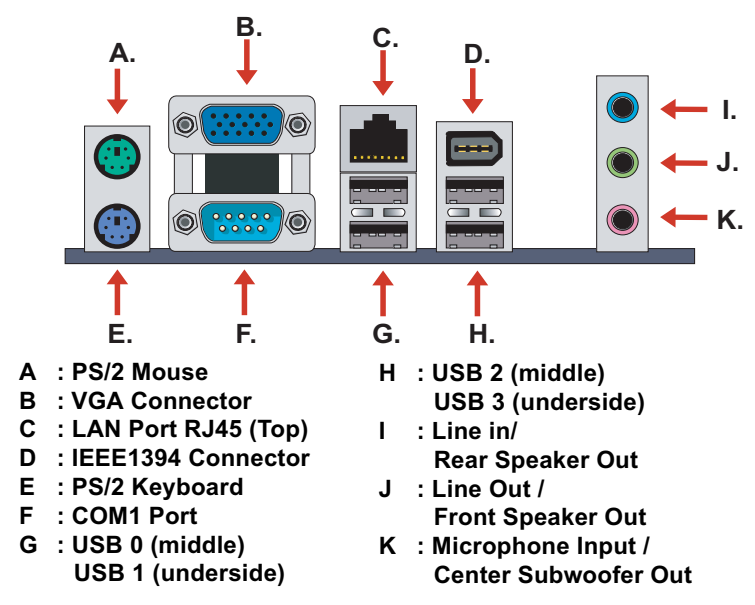

#### 2-9.4 PS/2 Mouse And PS/2 Keyboard

PS/2 Mouse Connector (green, on top)

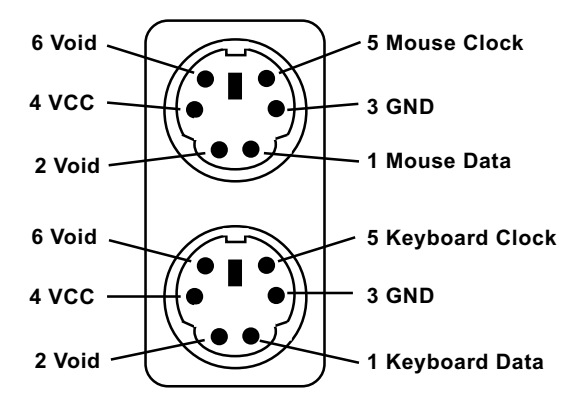

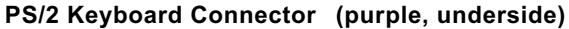

#### 2-9.5 LAN Connector

One RJ45 connector is on board for LAN connection, supporting GiGabit Ethernet 10/100/1000Mb data transfer.

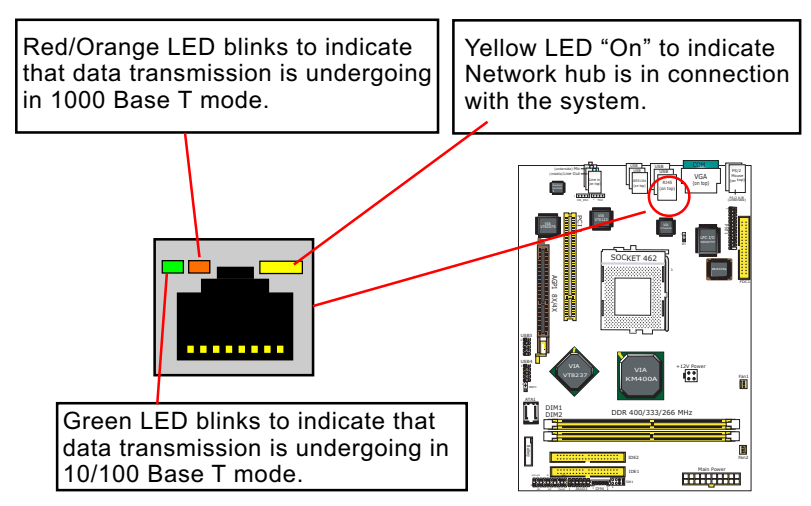

#### 2-9.6 JAUD1: External Audio Out Connector

External Audio Out Connector supports Front Panel S/PDIF Output, Front Panel Mic-In and Front Panel Line-out.

This External Audio-out Connector requires an S/PDIF Audio Cable to connect itself to Front Panel Audio Connectors.

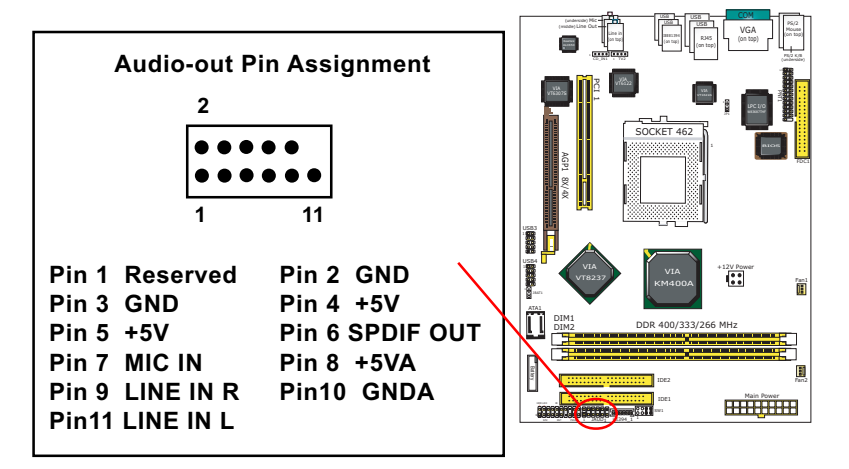

#### 2-9.7 Audio Out and Video Out Connectors

CDIN1 is an audio connector connecting CD-ROM audio to mainboard. TV2 is a video out connector supporting video display.

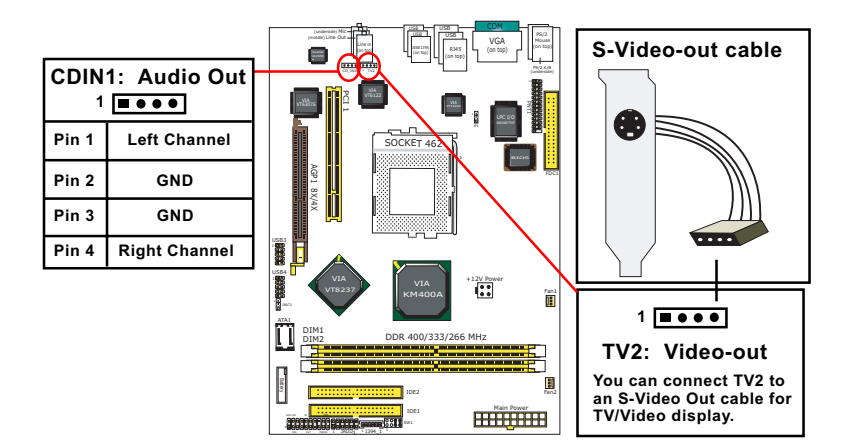

#### 2-9.8 Front Panel Connectors

This Front Panel Connector consists of the following connectors for various front panel supports. When you have fixed the mainboard to the case, join the connectors of this Front Panel Connector to the case Front Panel.

(1) Power Switch Connector:

Connection: Connected to a momentary button or switch. Function: Manually switching the system between "On" and "Soft Off". Pressing the momentary button for more than 4 seconds will also turn the system off.

- (2) IR Connector (Infrared Connector): Connection: Connected to Connector IR on board. Function: Supporting wireless transmitting and receiving module on board.
- (3) HDD LED Connector: Connection: Connected to HDD LED. Function: To supply power to HDD LED.

- (4) Power LED Connector: Connection: Connected to System Power LED. Function: To supply power to "System Power LED".
- (5) Reset Switch Connector:
   Connection: Connected to case-mounted "Reset Switch".
   Function: To supply power to "Reset Switch" and support system reboot function.
- (6) Speaker Connector:

Connection: Connected to the case-mounted Speaker. Function: To supply power to the case-mounted Speaker.

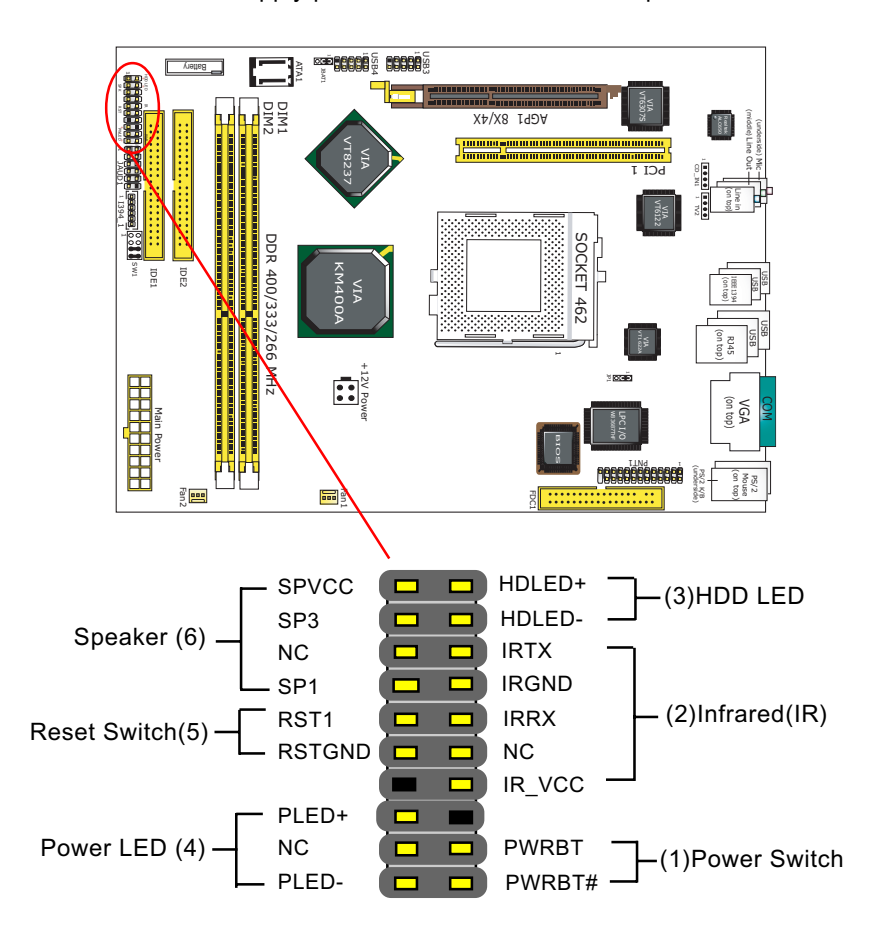

#### 2-9.9 IEEE 1394a Port/Pin-header

Two IEEE1394a Ports are built on board for Digital Video Cameras and other devices with 1394a interface. Another IEEE 1394a Pin-header is built on board providing one more 1394a channel on the front Panel.

IEEE1394 Port

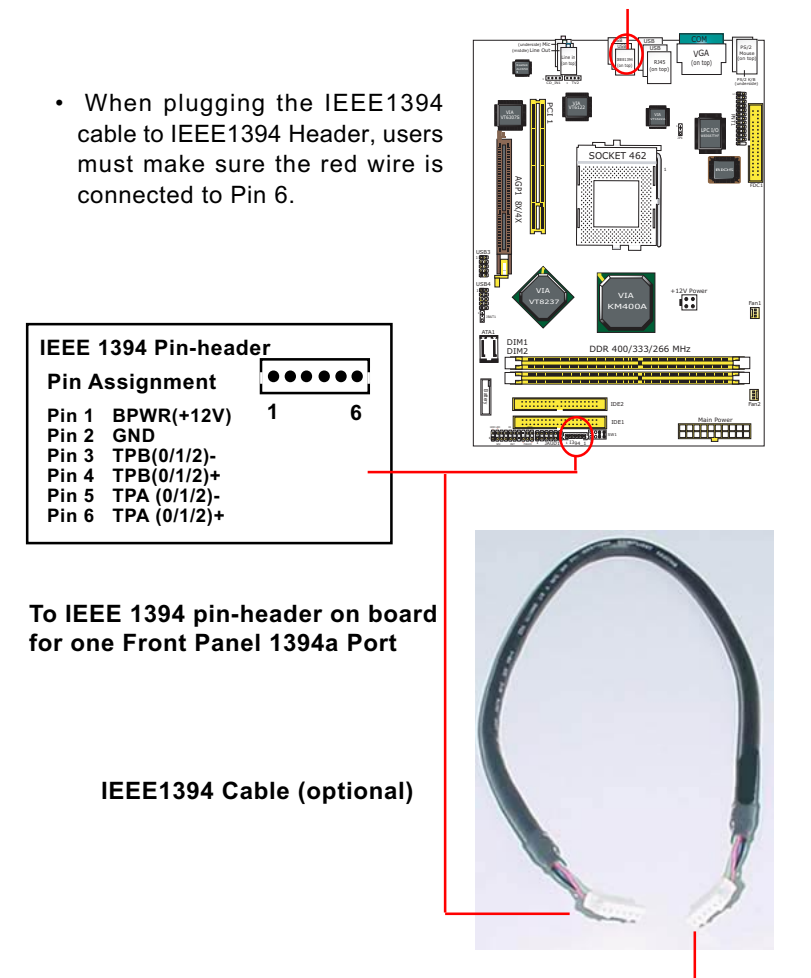

To Barebone-system Front Panel 1394 connector

#### 2-9.10 Printer Port: PNT1 (Optional)

PNT1 is a parallel printer port.

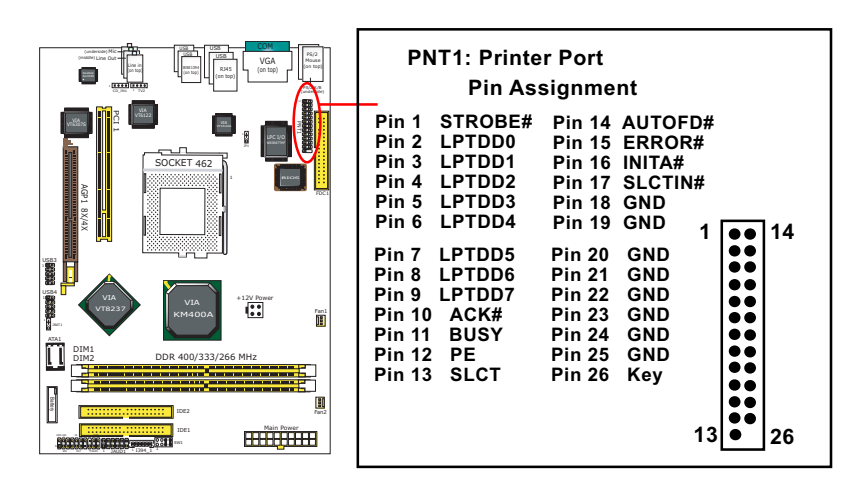

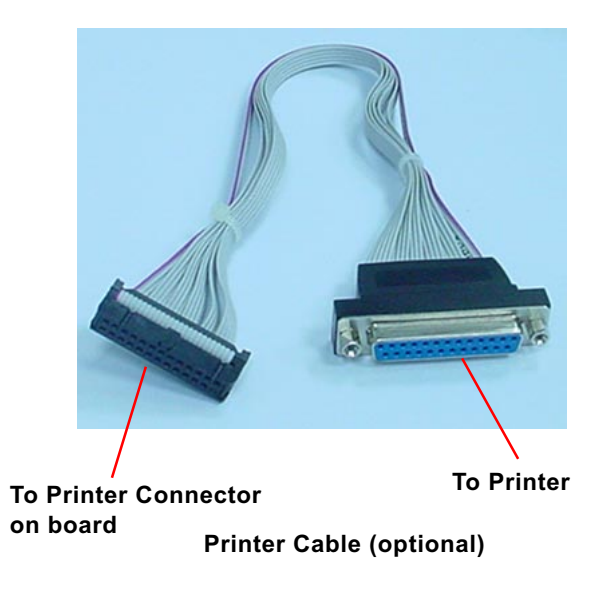

# **Chapter 3 Software Setup**

#### **Drivers, Utilities and Software Installation**

Support CD:

This mainboard will be shipped with a Support CD which contains those necessary driver files, Application Softwares and some helpful utilities. It is a user-friendly, auto-run CD which will open itself up in a CD-ROM automatically.

This chapter is devoted to describing the installations of all these essential drivers and utilities on Windows 98SE, Windows ME, Windows 2000 and Windows XP. The installation procedures for all these operating systems are programed into an auto-run mode. What users have to do is read and follow the pop-up instructions. We therefore take the installation on Windows XP as the general illustration hereby.

The priority of driver installation should also be noted. Users are recommended to take the following installation order:

- 3-1 To Open Support CD
- 3-2 VIA 4-in-1 Drivers Installation
- **3-3 Graphics Driver Installation**
- 3-4 AC'97 Audio Driver Installation
- 3-5 USB 2.0 Driver Installation
- 3-6 Hardware Monitor Utility Installation
- 3-7 Giga LAN Driver Installation

# 3-1 To Open Up Support CD:

 Please put the Support CD enclosed in your mainboard package into the CD-ROM drive. In a few seconds, the Main Menu will automatically appear, displaying the contents to be installed for this series:

| VIA 4 in 1 Driver            | Install Acrobat Reader |
|------------------------------|------------------------|
| VIA USB 2.0 Driver           | Browse CD-ROM          |
| Graphics Driver              | EVIT                   |
| AC97 Audio Driver            |                        |
| Onboard LAN Driver(Optional) | <b>V</b> AR            |
| Hardware Monitor Utility     |                        |

2. In case your system does not open the Support CD automatically, please click to the following path to enter the Main Installation Menu:

D:\Autorun.exe (assuming that your CD-ROM Drive is Drive D)

- 3. We recommand that drivers installation should be started from top to bottom of main menu.
- 4. Drivers may be updated from time to time in our web site. If you are installing a newer driver than the one illustrated in this chapter, please be aware that the illustration pictures might be different.

#### 3-2 VIA 4-IN-1 Drivers Installation

- 1. Following the procedures of opening the Support CD, click to "VIA 4in-1 Drivers" to proceed.
- 2. The VIA Service Pack InstallShield Wizard will pop up to guide you to the VIA Service pack installation. Click "Next" button to continue.

| 24      | Welcome to the VIA Service Pack Setup program.<br>This program will install VIA Service Pack on your<br>computer.                                                                                                    |
|---------|----------------------------------------------------------------------------------------------------|
| XIK     | It is strongly recommended that you exit all Windows programs<br>before running this Setup program.                                                                                                    |
| Hyperio | Click Cancel to guit Setup and then close any programs you<br>have running. Click Next to continue with the Setup program.                                                                                                    |
|         | WARNING: This program is protected by copyright law and<br>international treaties.                                                                                                    |
| 0       | Unsufficienced reproduction potion of it, may result in will be prosecuted to the number of the prosecuted to the number of the number of the |
|         | Next> Cancel                                                                                                    |

3. "VIA Service Pack README" screen will appear, please click the "Yes" button to agree with the Licence Agreement and continue.

| VIA Hyperion VIA 4                                                    | kin 1 Driver                             |
|-----------------------------------------------------------------------|------------------------------------------|
| README.TX                                                             | T                                        |
| VIA Service Pack (VIA 4 In 1) is                                      | Copyright(C) 2002 VIA Technologies, Inc. |
| About VA Hyperion 4 in 1<br>Setting Up<br>Update<br>Technical Support | Yes                                      |
| licking Yes means you have read                                       | and agreed with the source               |

- 4. On the screen below, check "Normally Install" and click "Next" to continue. (If you check "Quick Install", you will skip the detailed procedures of the VIA 4-in-1 Setup.)
- 5. Select the checkbox as below and click "Next" to continue:

☑ VIA PCI IDE Bus Driver
 ☑ AGP Driver (AGP 3.0 Supported)
 ☑ VIA INF Driver 2.00a

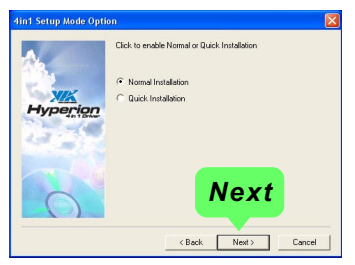

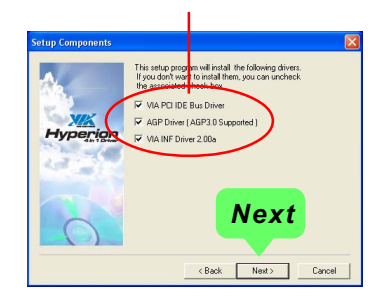

6. Select "Install VIA PCI IDE Driver" checkbox, then click the "Next" button to continue.

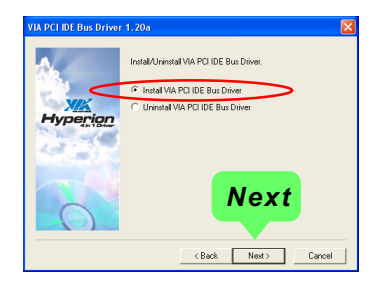

7. Select "Install VIA AGP Driver" in turbo mode and press "Next" button to continue.

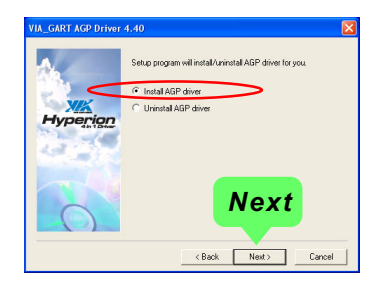

10. After all these setup procedures have finished, you should restart your computer by clicking on "**OK**" so as to put VIA 4-in-1drivers into effect and proceed to next driver installation.

| estarting Windows                                                                                    |                                  |
|----------------------------------------------------------------------------------------------------|----------------------------------|
| Setup has finished copying files to your computer<br>use the program, you must restart Windows or yo | . Before you can<br>ur computer. |
| Choose one of the following options and click OK                                                     | . to finish setup.               |
|                                                                                                    |                                  |
| Yes, I want to restart my computer now.                                                              | )                                |
| C No, I will restart my computer later.                                                              |                                  |
|                                                                                                    | ОК                               |
|                                                                                                    |                                  |
|                                                                                                    | OK                               |

#### 3-3 USB 2.0 Driver installation

VIA USB V2.0 is already integrated on board. Its 480Mb/s transfer rate supports operating systems Windows 98SE/Me/2000/XP. USB2.0 Driver is typically for Windows 98se/Me. For Windows 2K/XP, users can install their latest Service Pack instead of the USB2.0 driver to gain the USB2.0 support. For the Windows system which is not installed with its latest Service Pack, user must install the USB2.0 driver to activate the USB2.0 support:

- Following the procedures of opening the Support CD, click to choose "VIA USB 2.0 Driver" to proceed. Please notice that the USB card driver is different from the USB 2.0 driver typically for the on-board USB. Do not use the USB card driver here.
- 3. Instantly the "USB 2.0 Setup Program" will pop up on screen. Click "Next" to continue.

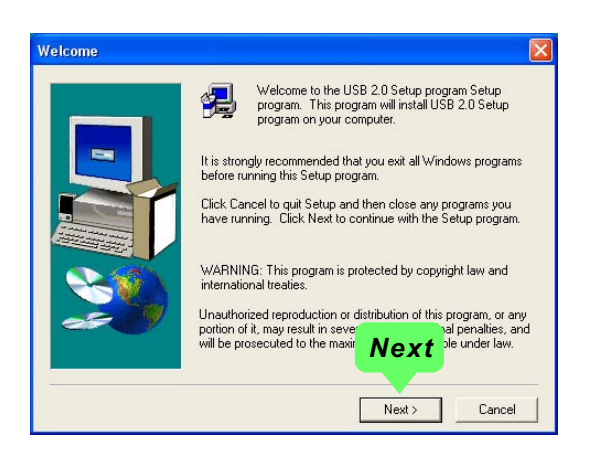

4. Instantly, next screen will pop up to prompt you to select component. Select "Install USB Driver" and click "Next" button to continue.

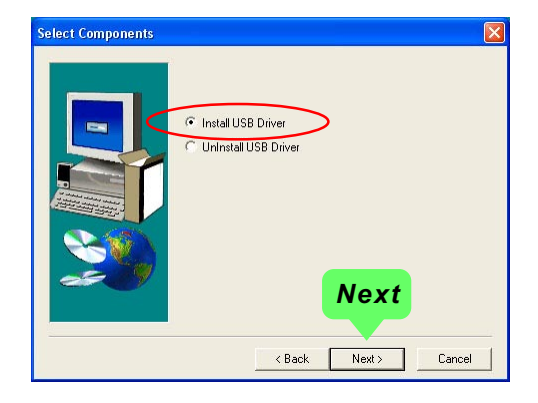

5. The USB 2.0 Setup Program will then guide you through the whole driver setup until the "Finish" screen appears to prompt you to restart your system. Please click "Finish" button to restart system to put the new driver into effect.

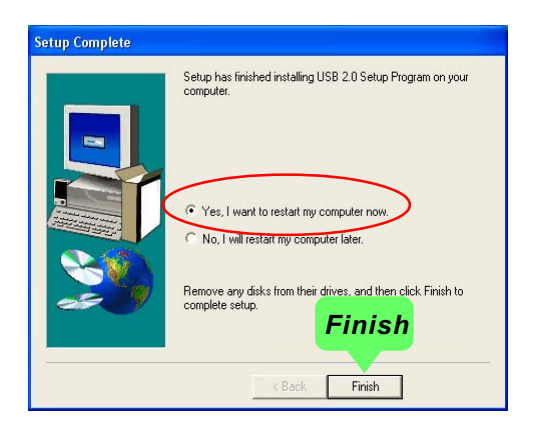
### **3-4 Graphics Driver Installation**

- 1. Click to "Install Graphics Driver". The Graphics Driver is specifically for on-board VGA.
- 2. When the screen of "VIA/S3G UniChrome Win2K/XP Display Setup Program" appears, please press "Next" button to continue.

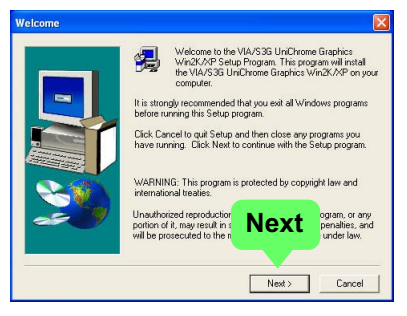

 Then the dialog window will tell you where the driver to be installed, please press "Next" button to go on.

| Start Copying Files |                                                                                                    |
|---------------------|----------------------------------------------------------------------------------------------------|
|                     | Setup has enough information to start copying the program files.<br>If you want to review or change any settings, click Back. If you<br>are satisfied with the settings, click Next to begin copying files.<br>Current Settings: |
|                     | The VAX3B URCHARNE Graphics WAXX-PP Drive Installe<br>driver files.<br>A program log will be recorded in:<br>C:WINNT's Stelpe log<br>Next                                                                                        |
|                     | < Back Next > Cancel                                                                                                    |

3. After all the setup procedures have completed, click to "Finish" button to exit the Installation program and restart your system.

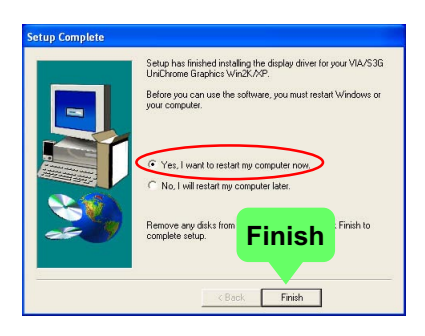

### 3-5 AC'97 Audio Driver Installation

Realtek AC97 Audio Codec on board, AC'97 2.2 compatible stereo audio code for PC multimedia systems. Realtek AC'97 Audio Codec Driver is provided in Support CD for user's installation.

### 3-5.1 Install AC'97 6-channel Audio Driver

- 1. Following the procedures of opening the Support CD, click to "AC'97 Audio Driver" to proceed.
- Instantly, the "I nstallShield Wizard" screen appears to guide you through the "Realtek AC'97 Audio Setup".

 Instantly, the Setup program proceeds to install the softwares which include AC'97 driver and AVRack. (If you want to stop setup, click the "Cancel" button.)

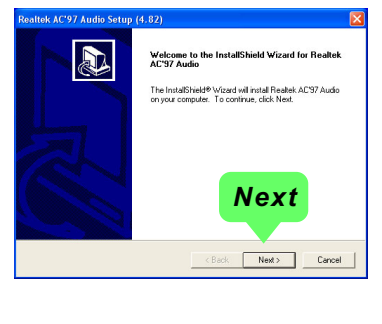

| Realtek AC'97 Audio Setup (4.82)                                  |        |
|-------------------------------------------------------------------|--------|
| Setup Status                                                      |        |
| Realtek AC'97 Audio Setup is performing the requested operations. |        |
| Installing:                                                       |        |
| C:\\wINNT\System32\alsndmgr.cpl                                   |        |
| 50%                                                               |        |
|                                                                   |        |
|                                                                   |        |
| InstallShield                                                     |        |
|                                                                   | Cancel |
|                                                                   |        |

4. After the setup process is finished, please check the radial button "Yes, I want to restart my computer now." And click "Finish" to restart your system.

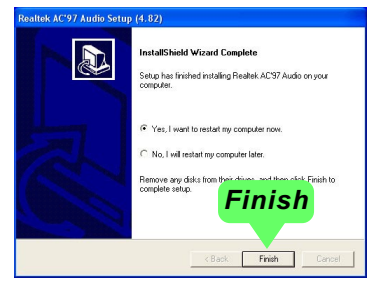

### 3-5.2 Verify 6-channel Audio

After installation of AC'97 6-channel Codec, you must configure the 5.1 Speaker connection to enable the 6-channel audio.

1. Connect your on-board Audio Connector to your 6-channel speakers as depicted in the figure below:

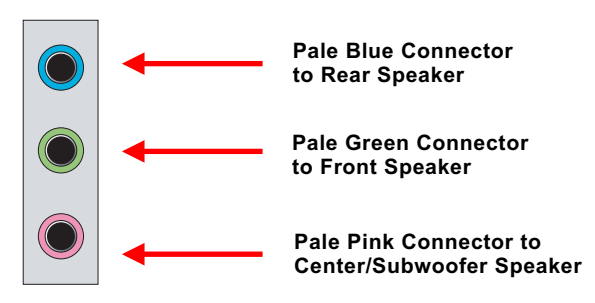

2. After Connection is done, start your Windows system and double click the Avance Sound Effect manager icon to enter 6-channel configuration:

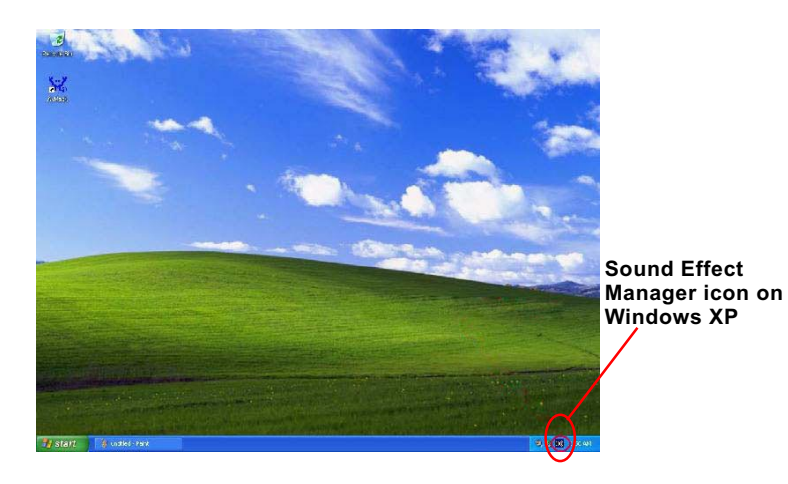

3. The AC'97 Audio Configuration" screen will pop out. Clikc the "Speaker Configuration" bar with your mouse.

| AC97 Audio Configuration                     |                                     |                              |
|----------------------------------------------|-------------------------------------|------------------------------|
| Sound Effect   Equalizer   Speaker Config    | guration   Speaker Test   S/PDIF-In | S/PDIF-Out HRTF Demo General |
| - Environment                                |                                     | Edit                         |
| Karaoke<br>Voice Cancellation<br>KEY<br>+0 × | Reset                               | r Auto Gain Control          |
|                                              |                                     | ОК                           |

4. Instantly, the "Speaker Configuration" screen will pop out. Pick the items "6-channel mode for 5.1 speakers output" and " Synchronize the phonejack switch with the speakers settings" and then click "OK" to finish configuration.

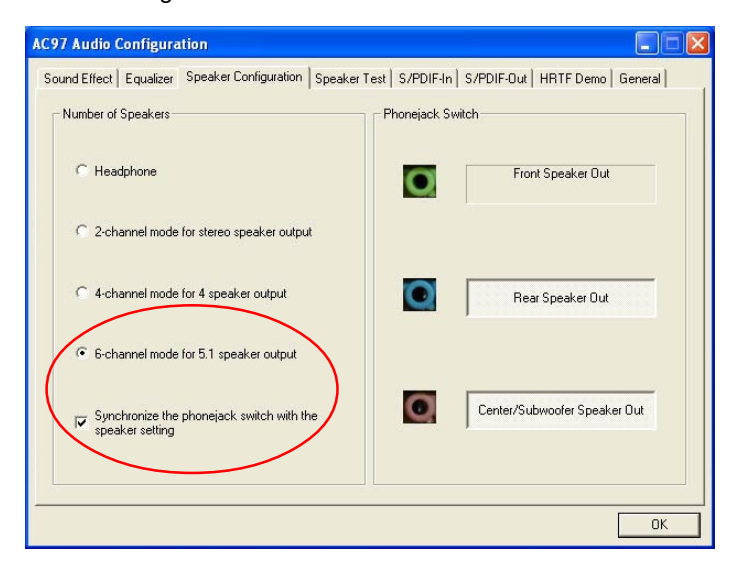

5. At finishing the Speakers Configuration, you can also click the "Speaker Test" bar on the screen to test the 6-channel performance. The figure below is the "Speaker Test" screen with testing instructions enclosed on it. Follow the instructions to perform the Speakers Test.

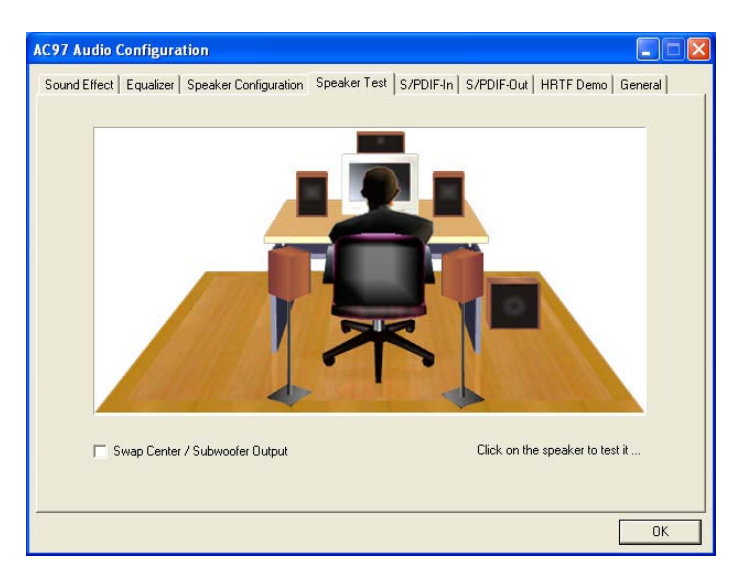

## 3-6 Giga LAN Driver Installation

### 3-6.1 Installation

- 1. Following the procedures of opening the Support CD, click to " Onboard Giga LAN Driver" to proceed.
- 2. Instantly, "The installation is completed" screen appears, indicating that LAN Driver setup is finished.

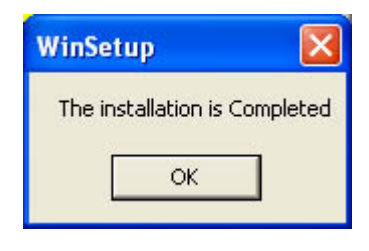

### 3-6.2 Verification

1. After LAN Driver setup, a new networking icon will appear at the corner of the "Start" screen of your system, indicating that a network channel has been set up.

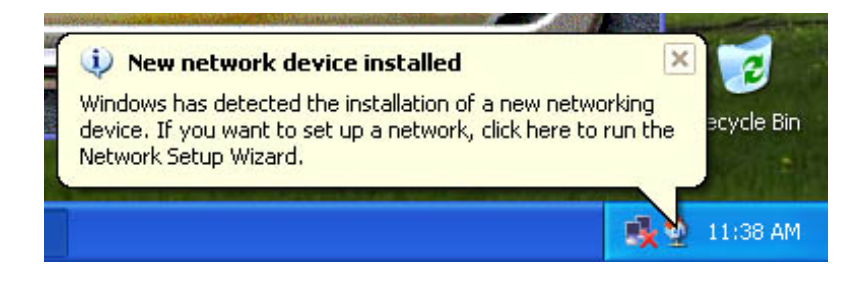

## 3-7 Hardware Monitor Utility Installation

### 3-7.1 Installation

Hardware Monitor is built on this mainboard. Its installation is programmed to a fully automated mode on Windows 9X/Me/NT4/2000/ XP. Users can follow the model installation below for its installation on various Windows System.

- 1.Following the procedures of opening the Support CD, click to " Hardware Monitor Utility" to proceed.
- 2. The Soltek Hardware Monitor InstallShield Wizard will pop up to guide you to the installation. Press "**Next**" button to continue.
- 3. The InstallShield Wizard screen will show the current setting, please click the "Install" button to continue.

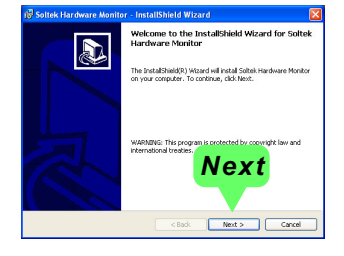

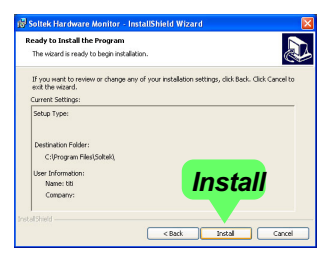

4. After all the setup process is complete, click "Finish" to exit the wizard.

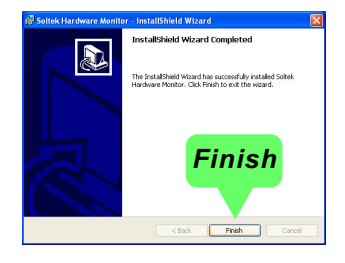

### 3-7.2 Verification

 After installing Soltek Hardware Monitor, double click "SoltekHM" icon on the desktop to open the main window of the Soltek Hardware Doctor.

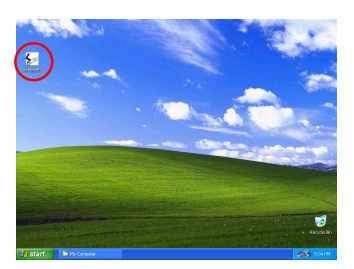

2.Then the pop-up screen will show all information about CPU Temperature, Fan Speed and various Voltages.

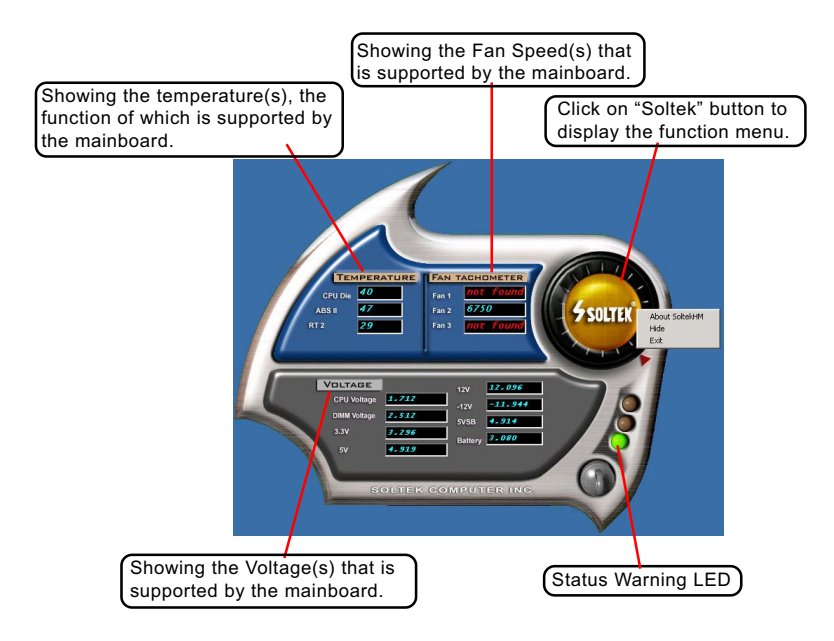

\*Note: Not all items or functions showing in the above picture will show up. Only those items or functions that are supported by the mainboard will reveal themselves in the above screen.

# **Chapter 4 AMI BIOS Setup**

### THE BIOS

BIOS stands for Basic Input and Output System. It was once called ROM BIOS when it was stored in a Read-Only Memory (ROM) chip Now manufacturers would like to store BIOS in EEPROM which means Electrically Erasable Programmable Memory. BIOS used in this series of mainboard is stored in EEPROM, and is the first program to run when you turn on your computer.

BIOS performs the following functions:

- 1. Initializing and testing hardware in your computer (a process called "POST", for Power On Self Test).
- 2. Loading and running your operating system.
- Helping your operating system and application programs manage your PC hardware by means of a set of routines called BIOS Run-Time Service.

This Chapter includes the following topics :

- 4-1 About BIOS Setup
- 4-2 To Run BIOS Setup
- 4-3 About CMOS
- 4-4 The POST (Power On Self Test)
- 4-5 To Update BIOS
- 4-6 BIOS Setup

Attention: The BIOS Setup is subject to constant update without further notice to users. It is necessary for users themselves to update onboard BIOS with the latest BIOS version provided in our web site: http://www.soltek.com.tw

### 4-1 About BIOS Setup

BIOS setup is an interactive BIOS program that you need to run when:

- 1. Changing the hardware of your system. (For example: installing a new Hard Disk etc.)
- 2. Modifying the behavior of your computer. (For example: changing the system time or date, or turning special features on or off etc.)
- 3. Enhancing your computer's behavior. (For example: speeding up performance by turning on shadowing or cache)

### 4-2 To Run BIOS Setup

First access BIOS setup menu by pressing < DEL > key after "POST" is complete ( before OS is loaded ). BIOS will then display the following message:

DEL:SETUP

### 4-3 About CMOS

CMOS is the memory maintained by a battery. CMOS is used to store the BIOS settings you have selected in BIOS Setup. CMOS also maintains the internal clock. Every time you turn on your computer, the BIOS Looks into CMOS for the settings you have selected and configures your computer accordingly. If the battery runs out of power, the CMOS data will be lost and POST will issue a "CMOS invalid" or "CMOS checksum invalid" message. If this happens, you have to replace the battery and check and configure the BIOS Setup for the new start.

### 4-4 The POST ( Power On Self Test )

POST is an acronym for Power On Self Test. This program will test all things the BIOS does before the operating system is started. Each of POST routines is assigned a POST code, a unique number which is sent to I/O port 080h before the routine is executed.

### 4-5 To Update BIOS

- System BIOS is incorporated into a Flash memory component. Flash BIOS allows user to upgrade BIOS without the need to replace an EPROM component.
- The Upgrade Utility can be loaded on a floppy diskette for upgrading saving, and verifying the system BIOS. The Update Utility can also be run from a hard disk drive or a network drive.
- It is highly recommended that you save a copy of the original mainboard BIOS along with a Flash EPROM Programming utility (amiflash.exe) to a bootable floppy disk so that you can reinstall the BIOS when in need.
- Normally, to update BIOS is unnecessary if the system is working fine. Users should only update BIOS when incompatible problems are encountered or new features have to be added to system.
- "AMIFLASH.EXE" is a Flash EPROM Programming utility that updates the BIOS by uploading a new BIOS file to the programmable flash ROM on the mainboard. This program only works in **DOS environment**, the utility can not be executed in Windows 95/98, ME, NT, 2000 or XP environment.

# • Please follow the steps below for updating the system BIOS:

Step 1. Please visit the board maker's website, download the zip files of the latest BIOS and AMI flash utility "**amiflash.exe**" for your mainboard. After unzipping, the BIOS file format will be \*.ROM, of which " \* " stands for the specific BIOS file name.

Step 2. Create a bootable diskette. Then copy the BIOS file and AMI flash utility "**amiflash.exe**" into the diskette.

Step 3. Insert the diskette into drive A, boot your system from the diskette.

Step 4. Under "A " prompt, type " **amiflash \*.ROM** " and then press <Enter> to run BIOS update program. (\*.ROM depends on your mainboard model and version code. Instead of typing "\*", you should type the specific file name for your specific mainboard). For example, you may type "amiflash MP005.rom".

Step 5. When the message "Flash ROM Update Completed - Pass." appears, please restart your system.

Step 6. You will see a message "CMOS Memory Size Wrong" during booting the system. Press <Del> or <F1> to run CMOS setup utility, then reload "Load Failsafe Defaults" or "Load Optimal Defaults" and save this change.

## 4-6 BIOS SETUP --- CMOS Setup Utility

### 4-6.1 CMOS Setup Utility

This mainboard comes with the AMI BIOS from American Megatrends Inc. Enter the CMOS Setup Utility Main Menu by:

1. Turn on or reboot your system. After a series of diagnostic checks, the following message will appear:

### PRESS <Del> TO RUN SETUP

2. Press the <Del> key and the main program screen will appear as follows.

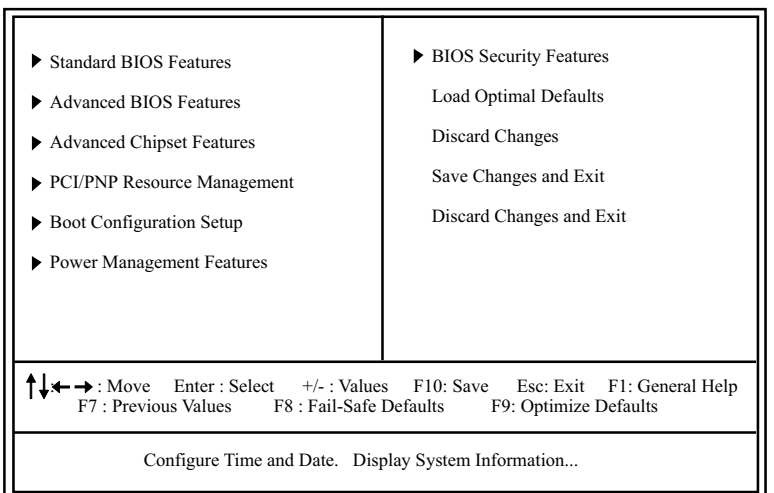

### CMOS Setup Utility - Copyright (C) 1985-2004, American Megatrends, Inc.

- 3. Use the arrow keys on your keyboard to select an option, and press <Enter>. Modify the system parameters to reflect the options installed in your system.
- 4. You may return to the Main Menu anytime by pressing <Esc>.
- 5. In the Main Menu, "Save Changes and Exit" saves your changes and reboots the system, and "Discard Changes and Exit" ignores your changes and exits the program.

6. In entering the Main option of the Main Menu, please use the functions in the Function List to configure the setting:

↑↓ ← → : Move Enter : Select +/- : Values F10: Save Esc: Exit F1: General Help F7 : Previous Values F8 : Fail-Safe Defaults F9: Optimized Defaults

Use [Enter], [Tab] or [Shift-Tab] to select a field. Use [+] or [-] to choose the options.

- <F1>: "General Help" provides explanations of the hot-key functions available.
- <F7>: "Previous values" allows user to discard previous values or not.
- <F8>: "Fail-safe defaults" allows user to load Fail-safe Defaults or not. Save and Exit Setup.
- <F9>: "Optimized Defaults" alows user to load Optimal Defaults or not.

Attention: The BIOS Setup is subject to constant update without further notice to users. It is necessary for users themselves to update onboard BIOS with the latest BIOS version provided in our web site: http://www.soltek.com.tw

### 4-6.2 Standard BIOS Features

"Standard BIOS Features" allows users to configure Time and Date. This menu also displays system information.

Run the Standard BIOS Features as follows:

Choose "Standard BIOS Features" from the Main Menu and press <Enter>. The following screen will appear:

#### CMOS Setup Utility - Copyright (C) 1985-2004, American Megatrends, Inc. Standard BIOS Features

| System Over                                                                                         | view                                                                                                    |                                | Help Item                                                                                               |
|----------------------------------------------------------------------------------------------------|----------------------------------------------------------------------------------------------------|--------------------------------|----------------------------------------------------------------------------------------------------|
| AMIBIOS<br>Version<br>Build Date<br>ID<br>Processor<br>Type<br>Speed<br>Count<br>System Men<br>Size | : 08.00.11<br>: 03/24/04<br>: B7CsH00b<br>: AMD Athlon(tm) XF<br>: 1533MHz<br>: 1<br><b>tory</b><br>: 256MB | <b>?</b> 1800+                 | Use [Enter], [Tab] or [Shift-<br>Tab] to select a field.<br>Use [+] or [-] to configure<br>system Time. |
| System Time<br>System Date                                                                          | 2                                                                                                    | 00 : 19 : 29<br>Fri 03/26/2004 |                                                                                                    |

↑↓ ← → : Move Enter : Select +/- : Values F10: Save Esc: Exit F1: General Help F7 : Previous Values F8 : Fail-Safe Defaults F9: Optimized Defaults

#### AMIBIOS/Processor/System memory

These three items only show the respective current statuses. They cannot be changed in the BIOS Setup.

#### System Time

The BIOS shows the time of the day in the format: hh:mm:ss. Choose the field with the Arrow keys and change the time with the Page Up/Page Down +/- keys.

#### System Date

The BIOS shows the date of the day in the format: mm:dd:yy :day of the Week. Choose the field with the Arrow keys and change the value with the Page Up/Page Down +/- keys.

### 4-6.3 Advanced BIOS Features

Advanced BIOS Features allows user to configure HDD, Floppy, Serial Port, Parallel Port etc....

Run the Advanced BIOS Features as follows:

Choose "Advanced BIOS Features" from the Main Menu and a screen with a list of options will appear:

#### CMOS Setup Utility - Copyright (C) 1985-2004, American Megatrends, Inc. Advanced BIOS Features

| Advanced Settings                                                                                                    |                                                                                        | Help Item |
|----------------------------------------------------------------------------------------------------|----------------------------------------------------------------------------------------|-----------|
| Warning: Setting wrong values in<br>may cause system to m                                                                                                    | below sections<br>alfunction.                                                          |           |
| <ul> <li>IDE Configuration</li> <li>Floppy Configuration</li> <li>SuperIO Configuration</li> <li>Hardware Health Configuration</li> <li>USB Configuration</li> <li>Frequency/Voltage Control</li> </ul> | Press Enter<br>Press Enter<br>Press Enter<br>Press Enter<br>Press Enter<br>Press Enter |           |

↑↓ ← → : Move Enter : Select +/- : Values F10: Save Esc: Exit F1: General Help F7 : Previous Values F8 : Fail-Safe Defaults F9: Optimized Defaults

### 4-6.3.1 IDE Configuration

Choose "IDE Configuration" in "Advanced BIOS Features" and press <Enter>. The following sub-screen will appear for IDE Devices configuration:

| IDE Configuration                                                                                                    |                                                                                          | Help Item |
|----------------------------------------------------------------------------------------------------|------------------------------------------------------------------------------------------|-----------|
| OnBoard PCI IDE Controller                                                                                                    | Both                                                                                     |           |
| <ul> <li>Primary IDE Master</li> <li>Primary IDE Slave</li> <li>Secondary IDE Master</li> <li>Secondary IDE Slave</li> <li>Third IDE Master</li> <li>Fourth IDE Master</li> </ul> | Hard Disk<br>ATAPI CDROM<br>Not Detected<br>Not Detected<br>Not Detected<br>Not Detected |           |
| Hard Disk Write Protect<br>IDE Detect Time Out (Sec)<br>ATA(PI) 80Pin Cable Detection                                                                                             | Disabled<br>35<br>Host & Device                                                          |           |

#### **IDE Configuration**

#### **OnBoard PCI IDE Controller**

Allows you to enable/disable onboard PCI IDE controller. Choices: Disabled; Primary; Secondary; Both

### 4-6.3.1-1 Primary/Secondary IDE Master/Slave

- Primary IDE Master
- Primary IDE Slave
- Secondary IDE Master
- Secondary IDE Slave
   Third IDE Master
- Third IDE Master
   Fourth IDE Master
- Fourth IDE Master

Hard Disk ATAPI CDROM Not Detected Not Detected Not Detected Not Detected

Press <Enter> to show the detected information of Primary/Secondary IDE Master/slave device(s). If any IDE device is detected in any one of the above items press <Enter> to reveal the IDE information:

#### Primary/(Secondary) IDE Master/(Slave)

| Primary/(Secondary) IDE M                                                                                                    | aster/(Slave)                                              | Help Item |
|----------------------------------------------------------------------------------------------------|------------------------------------------------------------|-----------|
| Device : Hard Disk<br>Vendor : WDC WD400BB-00DEA0<br>Size : 40.0GB<br>LBA Mode : Supported<br>Block Mode : 16Sectors<br>PIO Mode : 4<br>Async DMA : MultiWord DMA-2<br>Ultra DMA : Ultra DMA-5<br>S.M.A.R.T. : Supported |                                                            |           |
| Type<br>LBA/Large mode<br>Block (Multi-Sector Transfer)<br>PIO Mode<br>DMA Mode<br>S.M.A.R.T.<br>32Bit Data Transfer                                                                                                    | Auto<br>Auto<br>Auto<br>Auto<br>200MHz<br>Auto<br>Disabled |           |

#### Туре

To select the types of the IDE devices: Not Installed; Auto: Setting type automatically CD-ROM: ATAPI (Packet Interface) CD-ROM drive ARMD: ATAPI Removable Media Device

#### LBA/Large mode

To select or disable LBA/Large mode.

#### Block (Multi-Sector Transfer)

To select or disable Block Mode. The data transfer from and to the device occurs one sector or multiple sectors at a time.

#### PIO Mode

To select or disable PIO Mode. Choices: Disabled; 1, 2, 3, 4

#### DMA Mode

To select DMA Mode. Choices: Auto; SWDMAn; MWDMAn; UDMAn

#### S.M.A.R.T

Allows you to enable / disable the Self Monitoring Analysis and Reporting Technology for the hard disk.

#### 32Bit Data Transfer

To auto-select (default) or disable 32Bit Data Transfer.

4-6.3.1-2 Hard Disk Write Protect

Hard Disk Write Allows you to Enabled / Disable(default) Hard Disk Protect Write Protection

4-6.3.1-3 IDE Detect Time Out

IDE Detect Time Out Allows you to set time out for IDE Detection. (Sec) Choices: 0 - 35 seconds in 5 seconds stepping

4-6.3.1-4 ATA(P) 80Pin Cable Detection

ATA(PI) 80Pin CableAllows you to select ATA(PI) devices for 80Pin CableDetectionDetection. To set Host & Device allows onboard IDE<br/>controller and IDE disk drive to detect the type of<br/>IDE cable used.<br/>Choices: Host & Device, Host, Device

### 4-6.3.2 Floppy Configuration

Choose "Floppy Configuration" in "Advanced BIOS Features" and press <Enter>. The following sub-screen will appear for configuration:

#### **Floppy Configuration**

| Floppy Configuration |                            | Help Item |
|----------------------|----------------------------|-----------|
| Floppy A<br>Floppy B | 1.44 MB 3.5 in<br>Disabled |           |

↑↓ ← → : Move Enter : Select +/- : Values F10: Save Esc: Exit F1: General Help F7 : Previous Values F8 : Fail-Safe Defaults F9: Optimized Defaults

#### Floppy A/B

Press Enter on "Floppy A/B" will let you select this field to the type(s) of floppy disk drive(s) installed in your system.

The choices are: 360KB 5.25 in.; 1.2MB, 5.25 in.; 720KB, 3.5 in.; 1.44MB, 3.5 in.; 2.88MB, 3.5 in.; Disabled

### 4-6.3.3 Super IO Configuration

Choose "SuperIO Configuration" in "Advanced BIOS Features" and press <Enter>. The following sub-screen will appear for configuration:

#### **SuperIO Configuration**

| Configure Win687THF Super IO | Chipset  | Help Item |
|------------------------------|----------|-----------|
| OnBoard Floppy Controller    | Enabled  |           |
| Serial Port1 Address         | 3F8/IRQ4 |           |
| Serial Port2 Address         | 2F8/IRQ3 |           |
| Serial Port2 Mode            | Standard |           |
| OnBoard CIR Port             | Disabled |           |
| Parallel Port Address        | 378      |           |
| Parallel Port Mode           | Normal   |           |
| Parallel Port IRQ            | IRQ7     |           |

#### **OnBoard Floppy Controller**

Allows you to enable / disable the Onboard Floppy Controller. Choices: Enabled; Disabled

#### Serial Port1 Address

Allows you to set the Onboard Serial Port1 Address. Choices: Disabled; 3F8/IRQ4; 3E8/IRQ4; 2E8/IRQ3;

### Serial Port2 Address

Allows you to set the Onboard Serial Port2 Address. Choices: Disabled; 2F8/IRQ3; 3E8/IRQ4; 2E8/IRQ3;

#### Serial Port 2 Mode

If Serial Port2 Address is not disabled, it allows you to set the Serial Port 2 Mode. Choices are: Standard; IPDA SIR: Providing 3 items for configuration: IR Duplex Mode: Half Duplex; Full Duplex IR Tx2Rx 40-Bits Delay Sel: No 40-Bits Delay; Tx 40-Bits Delay ASK IR: Providing 3 items for configuration: IR Duplex Mode: Half Duplex; Full Duplex IR Tx2Rx 40-Bits Delay Sel: No 40-Bits Delay; Sel: No 40-Bits Delay; Rx 40-Bits Delay IR Rx2Tx 40-Bits Delay; Sel: No 40-Bits Delay; Rx 40-Bits Delay

#### OnBoard CIR Port

Allows you to set the onboard CIR Port. Choices: Disabled; 2E0; 3E0; 298

#### **CIR Port IRQ**

If Onboard CIR Port is not disabled, this item appears to allow you to set the onboard CIR Port IRQ for 2E0 ,3E0 and 298 Choices for 2E0, 3E0 and 298: IRQ3; IRQ4; IRQ10; IRQ11

#### **Parallel Port Address**

Allows you to configure Parallel Port Address. Choices: Disabled; 378; 278; 3BC;

#### **Parallel Port Mode**

If Parallel Port Address is set 378/278/3BC, Parallel Port Mode appears to allow you to set the Parallel Port Mode. The choices are: Normal;

EPP; EPP & ECP: ECP Mode DMA Channel: DMA0; DMA1; DMA3

#### Parallel Port IRQ: IRQ5; IRQ7

If Parallel Port Address is set 378/278/3BC, Parallel Port IRQ appears to allow you to set the Parallel Port IRQ. Choices:IRQ5; IRQ7

### 4-6.3.4 Hardware Health Configuration

Choose "Hardware Health Configuration" in "Advanced BIOS Features" and press <Enter>. The following sub-screen will appear for configuration:

| Hardware Health Configuration                                                                                                    |                                                                                                    | Help Item |
|----------------------------------------------------------------------------------------------------|----------------------------------------------------------------------------------------------------|-----------|
| CPU Temperature<br>ABS II Shut Down Temperature<br>SMART FAN Control<br>CPU External Temp.Reading<br>System Temp. Reading<br>Fan1 Speed<br>Fan2 Speed<br>VcoreA(Vcore)<br>VIN0 (VCC3.3)<br>VIN1(VCC5)<br>VIN2(VDIMM)<br>VIN3(+12V)<br>VBAT | : 43°C/111°F<br>: 85°C/185°F<br>Enabled<br>: 34°C/93°F<br>: 32°C/89°F<br>: 3125 RPM<br>: N/A<br>: 1.504 V<br>: 3.306 V<br>: 6.909 V<br>: 2.661 V<br>: 12.319 V<br>: 3.048 V |           |

Hardware Health Configuration

↑↓ ← → : Move Enter : Select +/- : Values F10: Save Esc: Exit F1: General Help F7 : Previous Values F8 : Fail-Safe Defaults F9: Optimize Defaults

#### **CPU** Temperature

Shows current CPU internal temperature.

#### **ABS II Shutdown Temperature**

This feature allows you to set the shutdown temperature to the running CPU. Choices: Disabled;  $80^{\circ}C\text{-}115^{\circ}C$  in  $5^{\circ}C$  stepping

#### **SMART FAN Control**

Smart Fan control will increase or decrease the fan speed of the CPU fan. The hotter the CPU gets, the more speed the fan increases.

#### **CPU External Temp. Reading**

Shows current CPU external temperature.

#### System Temp. Reading

Shows current system temperature.

#### Fan1/2 Speed

Displaying the current speed of the CPU/chassis Fan.

#### VCoreA(Vcore)

Showing CPU core actual voltage value.

#### VIN0/VIN1/VIN2/VIN3/VBAT

Showing current voltage against the VIN0/VIN1/VIN2/VIN3/VBAT power supply.

### 4-6.3.5 USB Configuration

Choose "USB Configuration" in "Advanced BIOS Features" and press <Enter>. The following sub-screen will appear for configuration:

#### **USB** Configuration

| USB Configuration             |             | Help Item                    |
|-------------------------------|-------------|------------------------------|
| Module Version - 2.23.0-7.4   |             | Enable USB host controllers. |
| USB Devices Enabled :<br>None |             |                              |
| USB 1.1 Ports configuration   | USB 8 Ports |                              |
| USB 2.0 Ports Enable          | Enabled     |                              |
| Legacy USB Support            | Enabled     |                              |
| Port 64/60 Emulation          | Disabled    |                              |
| USB 2.0 Controller Mode       | HiSpeed     |                              |

#### **USB 1.1 Ports Configuration**

Allows you to set the USB 1.1 port(s). Choices: 8 USB Ports; Disabled

#### **USB 2.0 Ports Enable**

Allows you to enable / disable the USB 2.0 Ports.

#### Legacy USB Support

Allows you to enable / disable the Legacy USB support. Choices: Enabled; Disabled; Auto

#### Port 64/60 Emulation

Allows you to enable / disable the Port 64/60 Emulation.

#### **USB 2.0 Controller Mode**

Allows you to configure the USB 2.0 Controller Mode. Choices: FullSpeed(12Mbps); HiSpeed(480Mbps)

### 4-6.3.6 Frequency/Voltage Control

Choose "Frequency/Voltage Control" in "Advanced BIOS Features" and press <Enter>. The following sub-screen will appear for configuration:

| Frequency/Voltage Configuration                                    |                            | Help Item |
|--------------------------------------------------------------------|----------------------------|-----------|
| CPU Linear Frequency<br>CPU Clock<br>Clock Spread Spectrum Contro  | Enabled<br>133<br>Disabled |           |
| CPU Ratio Selection                                                | Default                    |           |
| AGP Voltage Control<br>DIMM Voltage Control<br>CPU Voltage Control | 1.5V<br>Auto<br>Auto       |           |

#### Frequency/Voltage Control

#### **CPU Linear Frequency**

Allows you to enable / disable / auto-detect the CPU Linear Frequency setting. If enabled, the CPU Frequency Setting item will appear for user's configuration.

#### **CPU Clock**

This item allows you to set CPU Clock. Choices: 100MHz ~250MHz in 1MHz stepping.

#### **Clock Spread Spectrum Contro**

This function will reduce the EMI (Electromagnetic Interference) in your system. If you do not have an EMI problem, leave this item disabled.

#### **CPU Ratio Selection**

Allows you to configure the CPU Ratio if the ratio is unlocked.

#### AGP Voltage Control

Allows you to configure the AGP Voltage. Choices: 1.5V; 1.6V; 1.7V; 1.8V

#### **DIMM Voltage Control**

Allows you to configure the DIMM Voltage. Choices: Auto; 2.6V; 2.7V; 2.8V; 2.9V;

#### **CPU Voltage Control**

Allows you to configure the CPU Voltage. Usually, to raise CPU voltage will raise the chance of CPU overclocking and yet risk damage of CPU. Choices: Auto; 1.100V ~1.850V in 0.025V stepping

### 4-6.4 Advanced Chipset Features

Advanced Chipset Features is used to modify the values of chipset buffers. These buffers control the system options.

Run the Advanced Chipset Features as follows:

Choose "Advanced Chipset Features" from the Main Menu and a list of option will appear:

#### CMOS Setup Utility - Copyright (C) 1985-2004, American Megatrends, Inc. Advanced Chipset Features

| Advanced Chipset Settings                                                                                                    | Help Item |
|----------------------------------------------------------------------------------------------------|-----------|
| Warning: Setting wrong values in below sections<br>may cause system to malfunction.                                              |           |
| <ul> <li>NorthBridge VIA KM400(A) Configuration Press Enter</li> <li>SouthBridge VIA VT8237 Configuration Press Enter</li> </ul> |           |

**↑↓ ← →** : Move Enter : Select +/- : Values F10: Save Esc: Exit F1: General Help F7 : Previous Values F8 : Fail-Safe Defaults F9: Optimized Defaults

### 4-6.4.1 NorthBridge Configuration

Choose "NorthBridge Configuration" in "Advanced Chipset Features" and press <Enter>. The following sub-screen will appear for configuration:

| *********OnChip VGA********   |           | Help Item |
|-------------------------------|-----------|-----------|
| CPU Direct Access OnChip VGA  | Enabled   |           |
| OnChip VGA Frame Buffer Size  | 64MB      |           |
| Boot Device Select            | CRT       |           |
| TV Type                       | NTSC      |           |
| TV Output Connector           | Composite |           |
| LCD Panel Type                | 7         |           |
| TV Layout                     | Default   |           |
| Dithering                     | Disabled  |           |
| ******* DRAM Timing *******   |           |           |
| Configure SDRAM Timing by SPD | Disabled  |           |
| SDRAM Frequency               | Auto      |           |
| SDRAM CAS# Latency            | 2.5       |           |
| SDRAM Bank Interleave         | Disabled  |           |
| SDRAM Burst Length            | 40W       |           |
| SDRAM Command Rate            | 2T        |           |
|                               | A C D     |           |
| Primary Granics Adapter       | AGP       |           |
| VLink 8X Supported            | Disabled  |           |
| V-Link DATA 2X Support        | Disabled  |           |
| Search for MDA Resources      | Yes       |           |
| AGP Mode                      | AGP 8X    |           |
| AGP Read Synchronizaion       | Disabled  |           |
| AGP Fast Write                | Disabled  |           |
| Graphics Aperture Size        | 64MB      |           |
| AGP Master 1 W/S Read         | Disabled  |           |
| AGP Master 1 W/S Write        | Disabled  |           |
| Fast Command                  | Normal    |           |

NorthBridge VIA KM400(A) Configuration

### \*\*\*\*\*\*\*\* OnChip VGA \*\*\*\*\*\*\*\*

#### CPU Direct Access OnChip VGA

Allows CPU to access OnChip VGA directly.

#### **OnChip VGA Frame Buffer Size**

Allow you to set the memory capacity for onboard VGA. Choices:

#### **Boot Device Select**

Allows you to select primary boot device. Choices: CRT; LCD; CRT+LCD; TV; CRT+TV; DVI; CRT+DVI

#### **TV** Type

Allows you to select TV type. Choices: NTSC; PAL; PALM; PALN; PALNc

#### **TV Output Connector**

Allows you to select TV Output Connector. Choices: Composite; S-Video0; R/G/BI Cr/Y/Cb; SDTV-R/G/B; SDTV-Pr/Y/Pb; S-Video1

#### LCD Panel Type

Allows you to select LCD Panel Type. Choices: 1-15

#### Dithering

Allows you to enable/disable Dithering.

#### \*\*\*\*\*\*\*\* DRAM Timing \*\*\*\*\*\*\*\*

#### **Configure SDRAM Timing by SP**

Allows you to select the DRAM Timing mode.

Choices:

Enabled:BIOS will access SPD (Serial Presence Detect)automatically to configure module timing;

Disabled: If "Configure SDRAM Timing by SP" is set to Disabled, the following 1 items will appear for user's configuration:

SDRAM CAS# Latency -- for SDRAM CAS#(Column Address Strode) Latency cycle: 1.5; 2.0; 2.5; 3.0

SDRAM Bank Interleave--allows you to enable / disable SDRAM Bank Interleave function: Disabled; 2-way; 4-way

#### **SDRAM Burst Length**

Allows you to SDRAM Burst Length. Choices: 4QW; 8QW

#### **SDRAM Command Rate**

Allows you to set the SDRAM Command Rate. Choices: 1T; 2T

#### **Primary Graphics Adapter**

To select the Primary Graphics Adapter. Choices: AGP; PCI

#### VLink 8x Supported

Allows you to enable / disable VLink 8x mode.

#### V-Link Data 2X Support

Allows you to enable / disable V-Link Data 2X mode.

#### AGP Mode

Allows you to select the AGP Mode on board. This item supports 1X/2X/4X/8X AGP Mode.

#### AGP Read Synchronization

Allows you to enable / disable the AGP Read Synchronization.

#### AGP Fast Write

Allows you to enable / disable the AGP Fast Write function.

#### **Graphics Aperture Size**

Series of options are available: None; 8MB; 16MB; 32MB, 64MB. Memory mapped and graphics data structures can reside in a Graphics Aperture. This area is like a linear buffer. BIOS will automatically report the starting address of this buffer to the O.S.

#### AGP Master 1 W/S Read/Write

Allows you to enable / disable the AGP Master 1 W/S Read/Write function.

#### **Fast Command**

Allows you to set Fast Command mode. Choices: Birnak; Fast; Ultra

### 4-6.4.2 SouthBridge VIA VT8237 Configuration

Choose "SouthBridge VIA VT8237 Configuration" in "Advanced Chipset Features" and press <Enter>. The following sub-screen will appear for configuration:

| PCI Delay Transaction     | Disabled | Help Item |
|---------------------------|----------|-----------|
| OnBoard SATA-IDE          | RAID     |           |
| RAID BIOS Execute         | Enabled  |           |
| OnBoard AC'97 Audio       | Enabled  |           |
| VIA 6307 IEEE 1394        | Enabled  |           |
| VIA 6122 Gigabit Ethernet | Enabled  |           |
|                           |          |           |

**↑↓** ← → : Move Enter : Select +/- : Values F10: Save Esc: Exit F1: General Help F7 : Previous Values F8 : Fail-Safe Defaults F9: Optimized Defaults

#### **PCI Delay Transaction**

To enable / disable PCI Delay Transaction.

#### **OnBoard SATA-IDE**

Allows you to configure on board SATA mode. Choices: RAID; Disabled

#### **RAID BIOS Execute**

The RAID BIOS will be hidden during booting the system if enabled.

#### **OnBoard AC' 97 Audio**

To enable / disable onboard AC' 97 Audio.

#### VIA 6307 IEEE 1394

Allows you to enable/disable onboard IEEE 1394 controller.

#### VIA 6122 Gigabit Ethernet

Allows you to enable/disable onboard Gigabit Ethernet controller.

### 4-6.5 PCI/PNP Resource Management

PCI/PNP Resource Management allows you to modify the system's power saving functions.

Choose "PCI/PNP Resource Management" from the Main Menu and a screen with a list of options will appear:

| CMOS Setup Utility - Copyright (C) 1985-2004, | American Megatrends, Inc. |
|-----------------------------------------------|---------------------------|
| PCI/PNP Resource Man                          | agement                   |

| Advanced PCI/PNP Settings                                                                                                    |                                                                                                    | Help Item |
|----------------------------------------------------------------------------------------------------|----------------------------------------------------------------------------------------------------|-----------|
| Warning: Setting wrong values in<br>may cause system to m                                                                                                    | below sections<br>alfunction.                                                                                                    |           |
| Plug & Play O/S<br>PCI Latency Timer<br>Allocate IRQ to PCI VGA<br>Palette Snooping<br>PCI IDE BusMaster<br>OffBoard PCI/ISA IDE Card<br>IRQ3<br>IRQ4<br>IRQ5<br>IRQ7<br>IRQ9<br>IRQ10<br>IRQ10<br>IRQ11<br>IRQ14<br>IRQ15<br>DMA Channel 0<br>DMA Channel 1 | No<br>64<br>Yes<br>Disabled<br>Disabled<br>Auto<br>Available<br>Available<br>Available<br>Available<br>Available<br>Available<br>Available<br>Available<br>Available<br>Available<br>Available |           |
| DMA Channel 3<br>DMA Channel 5<br>DMA Channel 6<br>DMA Channel 7<br>Reserved Memory Size                                                                                                    | Available<br>Available<br>Available<br>Available<br>Disabled                                                                                                    |           |

 $\uparrow \downarrow \leftarrow \rightarrow$ : Move Enter : Select +/- : Values F10: Save Esc: Exit F1: General Help F7 : Previous Values F8 : Fail-Safe Defaults F9: Optimized Defaults

#### Plug & Play O/S

To configure the PNP devices by BIOS or O/S. Choices: No(by BIOS); Yes(by O/S)

PCI Latency Timer To set the PCI Latency Time. Choices: 32; 64; 96; 128; 160; 192; 224; 248;

#### Allocate IRQ to PCI VGA

To enable/disable to assign IRQ to PCI VGA if the VGA card requests IRQ.

#### **Palette Snooping**

This option allows the BIOS to preview VGA status, and to modify the information delivered from the feature Connector of the VGA card to MPEG card. This option can solve the display inversion to black after you have used a MPEG card.

#### PCI IDE BusMaster

Allows you to enable / disable the PCI IDE Bus Master function.

#### **OffBoard PCI/ISA IDE Card**

Some PCI IDE card may require this to be set to the PCI slot number that is holding the card. Please leave this at default.

#### IRQ 3/4/5/7/9/10/11/14/15

Allows you to specify available IRQs to be used by PCI/PNP devices. Choices: Available; Reserved

#### DMA 0/1/3/5/6/7

Allows you to specify available DMAs to be used by PCI/PNP devices. Choices: Available; Reserved

#### **Reserved Memory Size**

Allows you to specify memory size to reserve for legacy ISA devices. Choices: Disabled; 16K; 32K; 64K

### 4-6.6 Boot Configuration Setup

Boot Configuration Setup allows you to modify the system's boot settings with the onboard devices.

Choose "Boot Configuration Setup" from the Main Menu and a screen with a list of options will appear:

| CMOS Setup Utility - Copyright (C) 1985-20 | 002, American Megatrends, Inc. |
|--------------------------------------------|--------------------------------|
|--------------------------------------------|--------------------------------|

| Boot Settings                                                                                                    |                                                          | Help Item |
|----------------------------------------------------------------------------------------------------|----------------------------------------------------------|-----------|
| <ul> <li>Boot Settings Configuration</li> </ul>                                                                          | Press Enter                                              |           |
| <ul> <li>Boot Device Priority</li> <li>Hard Disk Drives</li> <li>Removable Drives</li> <li>ATAPI CDROM Drives</li> </ul> | Press Enter<br>Press Enter<br>Press Enter<br>Press Enter |           |

**Boot Configuration Setup** 

**↑↓** ← → : Move Enter : Select +/- : Values F10: Save Esc: Exit F1: General Help F7 : Previous Values F8 : Fail-Safe Defaults F9: Optimized Defaults

### 4-6.6.1 Boot Settings Configuration

Choose "Boot Settings Configuration" in "Boot Configuration Setup" and press <Enter>. The following items will appear for onfiguration:

| Boot Settings Configuration                                                                                                    |                                                                       | Help Item |
|----------------------------------------------------------------------------------------------------|-----------------------------------------------------------------------|-----------|
| Quick Boot<br>AddOn ROM Display Mode<br>Bootup Num-Lock<br>PS/2 Mouse Support<br>Wait For 'F1'' If Error<br>Hit 'DEL' Message Display<br>Interrupt 19 Capture | Enabled<br>Force BIOS<br>On<br>Auto<br>Enabled<br>Enabled<br>Disabled |           |

#### **Quick Boot**

Allows you to enable / disable quick boot of your system. If enabled. BIOS will skip certain tests while booting. This will decrease the time needed to boot the system.

#### AddOn ROM Display Mode

If "Force BIOS" is chosen, the vendor's logo screen will be followed by the "AddOn ROM" initial screen (the screen show-ing the add-on card BIOS message). If "Keep Current" is chosen, no "Add-On ROM" screen is followed.

#### **Bootup Num-lock**

To toggle between On or Off to control the state of the NumLock keys when the system boots. If On, the numeric keypad is in numeric mode. If off, the numeric keypad is in cursor control mode.

#### PS/2 Mouse Support

Allows you enable/disable PS/2 Mouse support.

#### Wait For 'F1' If Error

Allows you to hit F1 key when errors occur. Choices: Enabled; Disabled

#### Hit 'DEL' Message Display

The system will show "Press DEL key to run Setup when enabled. Choices: Enabled; Disabled

#### Interrupt 19 Capture

Allows option ROMs to trap interrupt 19. Choices: Enabled; Disabled

### 4-6.6.2 Boot Device Priority

Choose "Boot Device Priority" in "Boot Configuration Setup" and press <Enter>. The bootable devices installed on board will appear and are allowed to assign the Boot Priority.

#### **Boot Device Priority**

| <b>Boot Device Priority</b>                           |                                                  | Help Item |
|-------------------------------------------------------|--------------------------------------------------|-----------|
| 1st Boot Device<br>2nd Boot Device<br>3rd Boot Device | 1st FLOPPY DRIVE<br>PM-WDC WD400BB-00<br>DVD-ROM |           |

#### 1st/2nd/3rd Boot Device

To set (by pressing <Enter>) the already-installed devices as the 1st/2nd/3rd boot device. Choices: Disabled; Device(s) installed

### 4-6.6.3 Hard Disk/Removable/ATAPI CDROM Drives

Choose "Hard Disk/Removable/CD/DVD Drives" in "Boot Configuration Setup" and press <Enter>. The bootable devices installed on board will appear and are allowed to assign the Boot Priority.

#### **Boot Configuration Setup**

| Boot Settings                                                                                                    |                                                          | Help Item                                 |
|----------------------------------------------------------------------------------------------------|----------------------------------------------------------|-------------------------------------------|
| <ul> <li>Boot Settings Configuration</li> </ul>                                                                          | Press Enter                                              | Configure Settings<br>during System Boot. |
| <ul> <li>Boot Device Priority</li> <li>Hard Disk Drives</li> <li>Removable Drives</li> <li>ATAPI CDROM Drives</li> </ul> | Press Enter<br>Press Enter<br>Press Enter<br>Press Enter |                                           |

#### Hard Disk/Removable/CD/DVD Drives

Press <Enter> to show the already-installed devices for setting Boot Priority.

### 4-6.7 Power Management Features

Power Management Features allows you to set the system's power saving functions.

Run the Power Management Features as follows:

Choose "Power Management Features" from the Main Menu and a list of options will appear:

| Power Management Features                                         |                            | Help Item |
|-------------------------------------------------------------------|----------------------------|-----------|
| <ul> <li>APM Configuration</li> <li>ACPI Configuration</li> </ul> | Press Enter<br>Press Enter |           |
|                                                                   |                            |           |

#### **APM Configuration**

### 4-6.7.1 APM Configuration

Choose "APM Configuration" in "Power Management Features" and press <Enter>. The following subscreen will appear for configuration:

| APM Configuration                       |           | Help Item |
|-----------------------------------------|-----------|-----------|
| Power Management/APM                    | Enabled   |           |
| Power Button mode                       | On/Off    |           |
| Restore on AC /Power Loss               | Power Off |           |
| Standby Time Out                        | Disabled  |           |
| Suspend Time Out                        | Disabled  |           |
| Hard Disk Time Out (Minute)             | Disabled  |           |
| Green PC Monitor Power State            | Suspend   |           |
| Video Power Down Mode                   | Suspend   |           |
| Hard Disk Power Down Mode               | Suspend   |           |
| <b>Advanced Monitor Events Controls</b> |           |           |
| Display Activity                        | Ignore    |           |
| Monitor IRQ3                            | Monitor   |           |
| Monitor IRQ4                            | Ignore    |           |
| Monitor IRQ5                            | Ignore    |           |
| Monitor IRQ7                            | Monitor   |           |
| Monitor IRQ9                            | Ignore    |           |
| Monitor IRQ10                           | Ignore    |           |
| Monitor IRQ11                           | Ignore    |           |
| Monitor IRQ13                           | Ignore    |           |
| Monitor IRQ14                           | Monitor   |           |
| Monitor IRQ15                           | Ignore    |           |
| <b>Advanced Resume Events Controls</b>  |           |           |
| Resume On Ring                          | Disabled  |           |
| Resume On PME#                          | Disabled  |           |
| Resume On KBC                           | Disabled  |           |
| Wake-Up                                 | Any Key   |           |
| Resume On PS/2 Mouse                    | Disabled  |           |
| Resume On RTC Alarm                     | Disabled  |           |
| RTC Alarm Date (Days)                   | 15        |           |
| System Time                             | 12:30:30  |           |
|                                         |           |           |

#### **APM Configuration**

#### **Power Management/APM**

To enable/ disable the Power management

#### **Power Button Mode**

To set power Button function. Choices: On/Off; Suspend; Standby

#### **Restore on AC/Power Loss**

To set the restore state from AC/Power Loss. Choices: Last State; Power Off ; Power On

Standby Time Out (Minute) To set the duration of Suspend Time Out. Choices: Disabled; 1; 2; 4; 8; 10; 20; 30; 40; 50; 60
#### Suspend Time Out (Minute)

To set the duration of Standby Time Out. Choices: Disabled; 1; 2; 4; 8; 10; 20; 30; 40; 50; 60

#### Hard Disk Time Out (Minute)

To set the duration of Hard Disk Time Out. Choices: Disabled; 1; 2; 4; 8; 10; 20; 30; 40; 50; 60

## **Green PC Monitor Power State**

Allows you to select the Green PC Monitor Power State. Choices: Off; Standby; Suspend

#### Video Power Down Mode

Allows you to select the Video Power Down Mode. Choices: Disabled; Standby; Suspend

#### Hard Disk Power Down Mode

Allows you to select the Hard Disk Power Down Mode. Choices: Disabled; Standby; Suspend

## **Advanced Monitor Events Controls**

#### **Display Activity**

Allows you to moritor or to ignore Display activity.

#### Monitor IRQ3/4/5/7/9/10/11/13/14/15

Allows you to moritor or to ignore IRQ activity.

#### **Advanced Resume Events Controls**

#### **Resume on Ring**

An input signal on the serial Ring Indicator (RI) Line (in other words, an incoming call on the modem) awakens the system from a soft off state.

#### **Resume on PME#**

Allows you to enable / disable the Resume on PME# function.

#### Resume on KBC

Allows you to enable / disable the Resume on keyboard function.

#### Wake-Up Key

Allows you to set the key to wake up the system. Choices: Any Key; Specific Key

#### Wake-Up Password

Allows you to set the password to wake up the system.

Resume on PS/2 Mouse Allows you to enable / disable the Resume on PS/2 Mouse function.

#### **Resume On RTC Alarm**

Allows you to enable / disable the Resume On RTC Alarm function. If enabled, the following items will appear for user's configuration.

#### RTC Alarm Date / Hour / Minute / Second

If resume On RTC Alarm is enabled, this field allows you to set the Alarm date Hour, Minute and second.

RTC Alarm Date (Days) : Every Day; 01 ~ 31 RTC Alarm Hour (hours): 00 ~ 23 RTC Alarm Minutes (Minutes): 00 ~ 59 RTC Alarm Second (Seconds): 00 ~ 59

76

# 4-6.7.2 ACPI Configuration

Choose "ACPI Configuration" in "Advanced BIOS Features" and press <Enter>. The following sub-screen will appear for ACPI configuration:

## **ACPI** Configuration

| ACPI Settings                                  |                    | Help Item                              |
|------------------------------------------------|--------------------|----------------------------------------|
| ACPI Aware O/S<br>▶ General ACPI Configuration | Yes<br>Press Enter | General ACPI<br>Configuration settings |
| ► Advanced ACPI Configuration                  | Press Enter        |                                        |

## ACPI Aware O/S

Allows you to enable ACPI Aware O/S function if your O/S supports ACPI. Windows XP, 2000, 98SE all support ACPI. Choices:

Yes: If "Yes" it allows you to configure "General ACPI".

No: If "No", no "General ACPI" to be configured.

## General ACPI Configuration:

# Pressing < Enter > on General ACPI Configuration will reveal the following item(s).

## Suspend mode

This item allows you to select the Suspend mode. You can select S3(STR) for suspending to DRAM if your system supports this mode. Or you can select S1 (POS) for Power on Suspend under ACPI mode. Choices: S1(POS); S3(STR)(Optional); Auto

## (Optional) USB Device Wakeup Function

This item allows you to enable / disable the USB device Wakeup function.

## Advanced ACPI Configuration:

To press< Enter > on Advanced ACPI Configuration will reveal the following item(s).

## ACPI 2.0 Support

Allows you to enable / disable ACPI (Advanced Configuration and Power Interface) 2.0 Support function. Choices: Yes; No

## ACPI APIC Support

Allows you to enable / disable ACPI APIC (Advanced Programmable Interrupt Controller) Support function.

## **BIOS-->AML ACPI table**

Allows you to enable / disable  $\ensuremath{\mathsf{BIOS}}\xspace{---}\ensuremath{\mathsf{AML}}\xspace$  ACPI table function.

## Headless mode

Allows you to enable / disable Headless operation mode through ACPI.

77

# 4-6.8 Boot Security Features

Boot Security Features allows you to modify the system's boot security settings.

Choose "Boot Security Features" from the Main Menu and a screen with a list of options will appear:

## CMOS Setup Utility - Copyright (C) 1985-2002, American Megatrends, Inc. Boot Security Features

| Security Settings                                                    |                   | Help Item                          |
|----------------------------------------------------------------------|-------------------|------------------------------------|
| Supervisor Password : Not Installed<br>User Password : Not Installed |                   | Install or Change the<br>password. |
| Change Supervisor Password                                           | Press Enter       |                                    |
| Change User Password                                                 | Press Enter       |                                    |
| Clear User Password                                                  | Press Enter       |                                    |
| Boot Sector Virus Protection                                         | Disabled          |                                    |
|                                                                      |                   |                                    |
|                                                                      |                   |                                    |
| ↑ · ← → · Move Enter · Select +/ · Ve                                | luce E10: Save Ea | Exit El. Conorol Holm              |

↑↓ ← → : Move Enter : Select +/- : Values F10: Save Esc: Exit F1: General Help F7 : Previous Values F8 : Fail-Safe Defaults F9: Optimized Defaults

# 4-6.8.1 Supervisor Password

To show the status of Supervisor Password. "Installed" is displayed when supervisor password is set up. Otherwise, "Not Installed" is displayed.

# 4-6.8.2 User Password

To show the status of User Password. "Installed" is displayed when supervisor password is set up. Otherwise, "Not Installed" is displayed.

# 4-6.8.3 Change Supervisor Password

This option allows you to set a new Supervisor password for the system:

1. Choose "Change Supervisor Password" in the "BIOS Security Features" and press <Enter>. Then the following message appears:

```
[ Enter new supervisor password ]
```

- 2. The first time you run this option, enter your password up to 6 characters and press <Enter>. (The screen does not display the entered characters.)
- 3. After you enter the password, the following message appears, prompting you to confirm the password:

# [ Confirm New Password ]

- 4. Enter the same password "exactly" the same as you have just typed to confirm the password and press <Enter>.
- 5. The following message appears to confirm the new password setup.

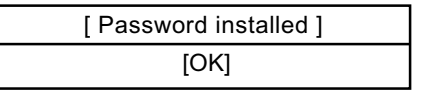

- Then press any key to continue your CMOS Setup. To save the password setup, you should press "Save Changes and Exit" and choose "OK" to exit and save setup.
- 7. If you enter a new password into the box, you will be using this new password after you have finished and saved this new setup. Instead, if you press <Enter> before you enter any new password into the instruction box, another message box appears, telling you that you have disabled the Supervisor Password. That means, no password is set for either entering BIOS Setup or system:

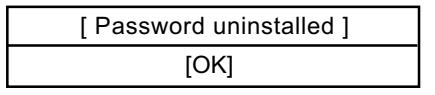

## **User Access Level**

Allows you to set four different Access Levels when Supervisor Password has been set. Choices: Full Access; Limited; View Only; No Access

Note: "User Access Level" and "Password Check" will appear when "Supervisor Password" has been set.

# 4-6.8.4 Change User Password

This option allows you to set a new User password for the system:

1. Choose "Change User Password" in the "BIOS Security Features" and press <Enter>. Then the following message appears:

# [ Enter New Password ]

- 2. The first time you run this option, enter your password up to 6 characters and press <Enter>. (The screen does not display the entered characters.)
- 3. After you enter the password, the following message appears, prompting you to confirm the password:

# [ Confirm New Password ]

- 4. Enter the same password "exactly" the same as you have just typed to confirm the password and press <Enter>.
- 5. The following message appears to confirm the new password setup.

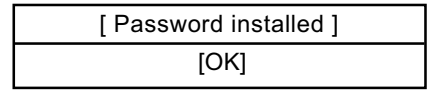

 Then press any key to continue your CMOS Setup. To save the password setup, you should press "Save Changes and Exit" and choose "OK" to exit and save setup.

# 4-6.8.5 Clear User Password

 To remove the current user password, choose "Clear User Password" and press <Enter>. An instruction box appears on the screen, assuring to clear User Password:

2. Then choose [OK] and press <Enter>. The User Password is successfully removed.

## Password Check

Allows you to set BIOS to check up password with a password prompt at BIOS Setup or whenever restarting system. This option will appear when you have set Supervisor Password or User Password. Choices: Setup: Always

# 4-6.8.6 Boot Sector Virus Protection

## **Boot Sector Virus Protection**

When enabled, you receive a warning message if a program (specifically, a virus)attempts to write to the boot sector or the partition table of the hard disk drive. You should then run an antivirus program. Keep in mind that this feature protects only the boot sector, not the entire hard drive.

NOTE: Many disk diagnostic programs that access the boot sector table can trigger the virus warning message. If you plan to run such a program, we recommend that you disable the virus warning.

# 4-6.9 Save Changes and Exit

Save Changes and Exit allows you to save all modifications you have specified into the CMOS memory. Highlight this option on the Main Menu and press <Enter>. The following message appears:

| [ Saving configuration changes and exit setup? ] |      |          |  |  |  |  |
|--------------------------------------------------|------|----------|--|--|--|--|
|                                                  | [OK] | [Cancel] |  |  |  |  |

Press <Enter> key to save the configuration changes and exit CMOS Setup to restart your system.

# 4-6.10 Discard Changes ( and Exit )

Discard Changes option allows you to exit (or not exit) the Setup Utility without saving the modifications that you have specified. Highlight this option on the Main Menu and press <Enter> and the following message appears:

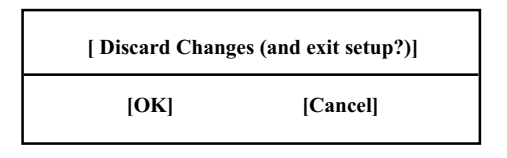

Follow the message and press <Enter> key to exit CMOS Setup and restart system.

# 4-6.11 Load Optimal Defaults

When you press <Enter> on this item, you will get a confirmation dialog box with a message similar to:

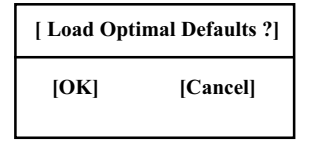

Press <Enter> now to load Optimal values for all the Setup options.

# 4-6.12 Discard Changes

Discard Changes option allows you to cancel the modifications that you have specified in the Setup Utility. Highlight this option on the Main Menu and press <Enter> and the following message appears:

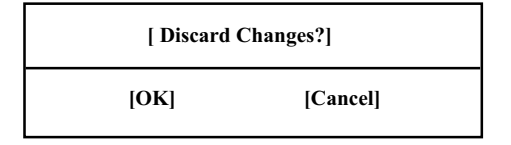

Follow the message and press <Enter> key to cancel the modifications that you have specified.

82

# **Chapter 5 SATA RAID Setup**

# THE VIA SATA RAID Controller VT8237 & RAID Driver

VIA RAID (Redundant Array of Independent Disks) Controller is built in the South Bridge VT8237. With this RAID Controller, the VIA SATA RAID BIOS is built into the system to help configure the Redundant Disk Array. VT8237 supports RAID 0 and RAID 1 configuration.

This mainboard is integrated with VT8237 SATA RAID as well as Promise PDC20378 SATA RAID interface. But they cannot be configured into one RAID system. They should be configured separately as two RAID systems.

This Chapter is to introduce the SATA RAID Configurations : 5-0 About Disk Array 5-1 Enable SATA RAID in System BIOS (VT8237) 5-2 To Enter VIA Tech. RAID BIOS Setup 5-3 Using VIA RAID BIOS Setup to Create Disk Array 5-4 Using VIA RAID BIOS Setup to Change Array mode 5-5 To Install SATA RAID Driver

# 5-0 About Disk Array

# 5-0-1 Disk Array Interpretation

A "Disk Array" is formed from a group of 2 or more disk drives with the RAID (Redundent Array of Independent Disks) technology. The aim of a Disk Array is to provide better performance and/or data fault tolerance.

# 5-0-2 Disk Array Member

The individual disk drive in an array is called a "member". Each member of a specific disk array is coded in their "reserved sector" with configuration information that identifies the drive as a member. All disk members in a formed disk array are recognized as a single physical drive to the system.

# 5-0-3 Disk Array Types Supported by VT8237

Different types or modes of Disk Array have different formation models and functions. <u>The South Bridge on this mainboard supports only two</u> types of Disk Arrays: RAID 0 and RAID 1, but not RAID 0+1.

1. RAID 0 (or Striping mode):

RAID 0 is a group of 2 to 4 Disk Drives configured together with RAID technology to provide better data transfer performance than a single drive since the workload is balanced between the array members. Reads and Writes of RAID 0 data are interleaved between multiple drives. When any disk member fails, it affects the entire array. The disk array size is equal to the number of drive members times the smallest member capacity. For example, one 1GB and three 1. 2GB drives will form a 4GB (4x1GB) disk array.

2. RAID 1 (or Mirroring mode):

RAID 1 is a group of 2 Disk Drives configured together with RAID Technology to provide the fault tolerance function. Writes duplicate data on to RAID 1 while reads are performed in parallel. If one of the mirrored drives suffers a mechanical failure (e.g. spindle failure) or does not respond, the remaining drive will continue to function. This is called Fault Tolerance.

The drive capacity of RAID 1 is half the total drive capacity of two equal-size drive.

# 5-1 Enable SATA RAID in System BIOS (VT8237)

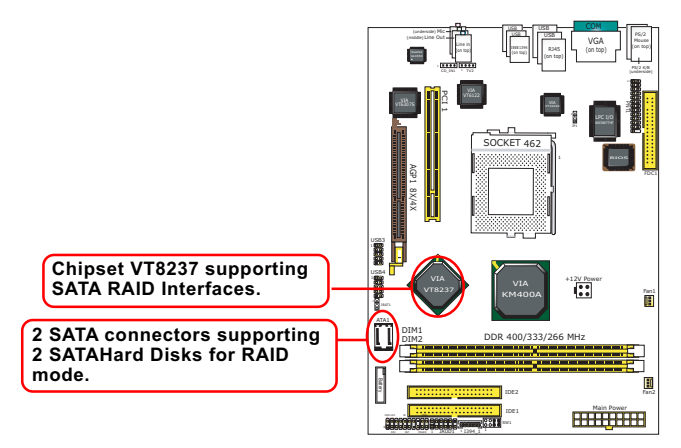

To enable SATA RAID controller, boot the system and watch for the following initial screen to appear:

VIA Technologies, Inc. VIA VT8237 Serial RAID BIOS Setting Utility V2.10 Copyright (C) VIA Technologies, Inc. All right reserved.

Scan Devices, Please wait .... Press < Tab > key into User Window! Channel 0 Master: ST380023AS Channel 1 Master: ST380023AS

(The above message indicates that the SATA hard disks on board are detected by the RAID BIOS.)

As soon as the above screen appears, press < Delete > key (not the <Tab> key) to enter CMOS BIOS Setup. Choose "Advanced Chipset Features" and "South Bridge VIA VT8237 configuration". As soon as you click on the "OnBoard SATA-IDE", choose "RAID" so as to enable the SATA RAID interface.

# South Bridge VIA VT8237 configuration:

To press< Enter > on South Bridge VIA VT8237 configuration will reveal the following item(s).

**OnChip SATA-IDE** To enable/disable the onchip SATA RAID interface.

# 5-2 To Enter VIA Tech. RAID BIOS Setup

Boot the system with "RAID Interface" enabled in system BIOS Setup and watch for the following initial screen to appear:

VIA Technologies, Inc. VIA VT8237 Serial RAID BIOS Setting Utility V2.10 Copyright (C) VIA Technologies, Inc. All right reserved.

Scan Devices, Please wait .... Press < Tab > key into User Window! Channel 0 Master: ST380023AS Channel 1 Master: ST380023AS

(The above message indicates that the SATA hard disks on board are detected by the RAID BIOS.)

As soon as the above screen appears, press < Tab > key to enter VIA Tech. RAID BIOS Setup.

In a few seconds, the VIA Tech. RAID BIOS Setup Utility appears as shown below:

Press <Enter> to create Array.

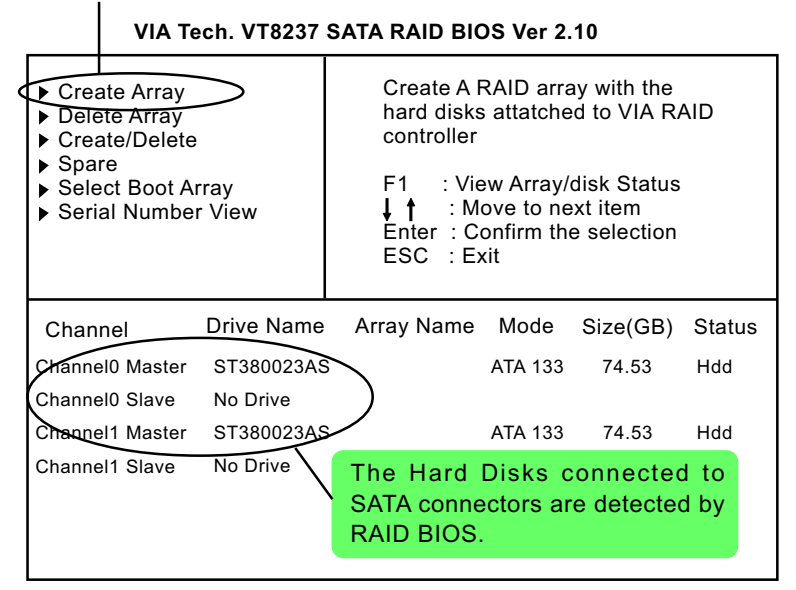

# 5-3 Using VIA RAID BIOS Setup to Create Disk Array

(5-3-1) When you press <Enter> on the "Create Array" bar, the following screen shows up. Press <Enter>on this bar to select the RAID mode.

| <ul> <li>Auto Setup For Data Security</li> <li>Array Mode RAID 1 (Mirroring)</li> <li>Select Disk Drives</li> <li>Start Create Process</li> </ul> |            | Create A RAID array with the<br>hard disks attatched to VIA RAID<br>controller<br>F1 : View Array/disk Status<br>↓ ↑ : Move to next item<br>Enter : Confirm the selection<br>ESC : Exit |         |         |          |        |
|----------------------------------------------------------------------------------------------------|------------|----------------------------------------------------------------------------------------------------|---------|---------|----------|--------|
| Channel                                                                                                    | Drive Name | Arr                                                                                                    | ay Name | Mode    | Size(GB) | Status |
| Channel0 Master                                                                                                    | ST380023AS |                                                                                                    |         | ATA 133 | 74.53    | Hdd    |
| Channel0 Slave                                                                                                    | No Drive   |                                                                                                    |         |         |          |        |
| Channel1 Master                                                                                                    | ST380023AS |                                                                                                    |         | ATA 133 | 74.53    | Hdd    |
| Channel1 Slave                                                                                                    | No Drive   |                                                                                                    |         |         |          |        |

VIA Tech. VT8237 SATA RAID BIOS Ver 2.10

(5-3-2) When you press <Enter> on the "Array Mode RAID 1 (Mirroring) " bar, the following screen shows up. Press <Enter>on either RAID0 or RAID1 bar to select the RAID mode.

| ► RAID 0 for pe<br>RAID 1 for da<br>► RAID 0/1<br>► RAID SPAM fo | rformance<br>ta protection<br>or capacity | $\bigcirc$ | Creat<br>hard o<br>contro<br>F1<br>↓↑<br>Enter<br>ESC | e A RAID<br>disks atta<br>oller<br>: View Ar<br>: Move t<br>: Confirr<br>: Exit | array with<br>ttched to VI<br>tray/disk St<br>to next item<br>m the selec | the<br>A RAID<br>atus<br>tion |
|------------------------------------------------------------------|-------------------------------------------|------------|-------------------------------------------------------|---------------------------------------------------------------------------------|---------------------------------------------------------------------------|-------------------------------|
| Channel                                                          | Drive Name                                | Arr        | ay Name                                               | Mode                                                                            | Size(GB)                                                                  | Status                        |
| Channel0 Master                                                  | ST380023AS                                |            |                                                       | ATA 133                                                                         | 74.53                                                                     | Hdd                           |
| Channel0 Slave                                                   | No Drive                                  |            |                                                       |                                                                                 |                                                                           |                               |
| Channel1 Master                                                  | ST380023AS                                |            |                                                       | ATA 133                                                                         | 74.53                                                                     | Hdd                           |
| Channel1 Slave                                                   | No Drive                                  |            |                                                       |                                                                                 |                                                                           |                               |

VIA Tech. VT8237 SATA RAID BIOS Ver 2.10

(5-3-3) The following screen shows that RAID 0 (Striping) is selected. Now, use the "Arrow" key to mark up the "Auto Setup For Performance" bar.

| Auto Setup For Performance<br>Array Mode RAID 0 (Striping)<br>Select Disk Drives |            |                                  | Creat<br>hard o<br>contro                   | e A RAID<br>disks atta<br>oller             | array with<br>tched to VI | the<br>A RAID |
|----------------------------------------------------------------------------------|------------|----------------------------------|---------------------------------------------|---------------------------------------------|---------------------------|---------------|
| <ul> <li>Block Size 64K</li> <li>Start Create Process</li> </ul>                 |            | F1<br><b>↓ †</b><br>Enter<br>ESC | : View Ai<br>: Move t<br>: Confin<br>: Exit | rray/disk St<br>to next item<br>m the selec | atus<br>I<br>stion        |               |
| Channel                                                                          | Drive Name | Arr                              | ay Name                                     | Mode                                        | Size(GB)                  | Status        |
| Channel0 Master                                                                  | ST380023AS |                                  |                                             | ATA 133                                     | 74.53                     | Hdd           |
| Channel0 Slave                                                                   | No Drive   |                                  |                                             |                                             |                           |               |
| Channel1 Master                                                                  | ST380023AS |                                  |                                             | ATA 133                                     | 74.53                     | Hdd           |
| Channel1 Slave                                                                   | No Drive   |                                  |                                             |                                             |                           |               |

VIA Tech, VT8237 SATA RAID BIOS Ver 2.10

(5-3-4) Press <Enter> on the "Auto Setup for Performance" bar, and the following screen shows up to ask you to confirm the RAID Creation. Press <Y> key to continue.

|           | VIA IE                                                                                                    | ech. V18237 S | AIA | RA |                                                       | <b>JS Ver 2</b> .                                                               | 10                                                                      |                               |
|-----------|----------------------------------------------------------------------------------------------------|---------------|-----|----|-------------------------------------------------------|---------------------------------------------------------------------------------|-------------------------------------------------------------------------|-------------------------------|
| $\langle$ | <ul> <li>Auto Setup For Performance</li> <li>Array Mode RAID 0 (Striping)</li> <li>Select Disk Drives</li> <li>Block Size 64K</li> <li>Start Create Process</li> <li>You will create array<br/>automatically, Are you sure?<br/>Continue? Press Y/N</li> </ul> |               |     |    | Creat<br>hard o<br>contro<br>F1<br>↓↑<br>Enter<br>ESC | e A RAID<br>disks atta<br>oller<br>: View Ar<br>: Move t<br>: Confirr<br>: Exit | array with<br>tched to VI<br>rray/disk St<br>o next item<br>n the selec | the<br>A RAID<br>atus<br>tion |
|           | Channel                                                                                                    | Drive Name    | Arr | ay | Name                                                  | Mode                                                                            | Size(GB)                                                                | Status                        |
|           | Channel0 Master                                                                                                    | ST380023AS    |     |    |                                                       | ATA 133                                                                         | 74.53                                                                   | Hdd                           |
|           | Channel0 Slave                                                                                                    | No Drive      |     |    |                                                       |                                                                                 |                                                                         |                               |
|           | Channel1 Master                                                                                                    | ST380023AS    |     |    |                                                       | ATA 133                                                                         | 74.53                                                                   | Hdd                           |
|           | Channel1 Slave                                                                                                    | No Drive      |     |    |                                                       |                                                                                 |                                                                         |                               |

VT0007 CATA DAID DIOC V

(5-3-5) Instantly, the RAID 0 Striping mode is set up and shown on the screen. Then press <Escape> key to exit the screen.

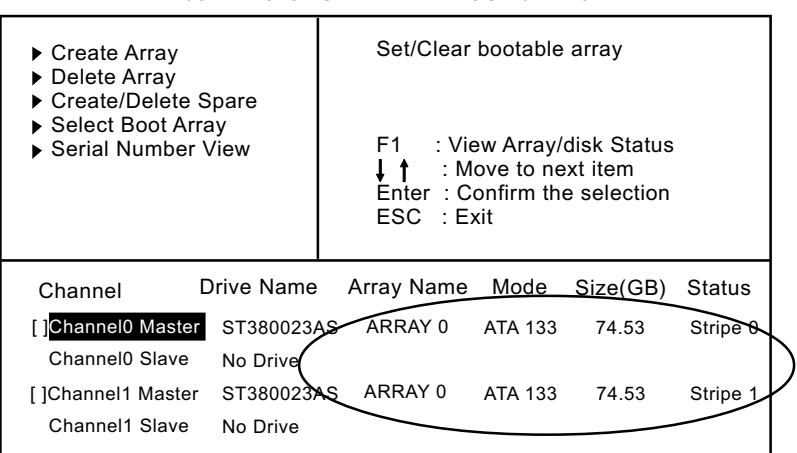

# VIA Tech. VT8237 SATA RAID BIOS Ver 2.10

(5-3-6) On the next screen, press the "Arrow" key to mark up the "Select Boot Array" bar and press <Enter> key to set up "Boot Disk" for the system.

VIA Tech. VT8237 SATA RAID BIOS Ver 2.10

| <ul> <li>Create Array</li> <li>Delete Array</li> </ul> |                         | Set/Clear                              | bootable | array    |          |
|--------------------------------------------------------|-------------------------|----------------------------------------|----------|----------|----------|
| Create/Delete                                          | Spare<br>rray<br>r View | F1 ∶Vie<br>↓↑ ∶M<br>Enter∶C<br>ESC ∶E: |          |          |          |
| Channel                                                | Drive Name              | Array Name                             | Mode     | Size(GB) | Status   |
| Channel0 Master                                        | ST380023AS              | ARRAY 0                                | ATA 133  | 74.53    | Stripe 0 |
| Channel0 Slave                                         | No Drive                |                                        |          |          |          |
| Channel1 Master                                        | ST380023AS              | S ARRAY 0                              | ATA 133  | 74.53    | Stripe 1 |
| Channel1 Slave                                         | No Drive                |                                        |          |          |          |

(5-3-7) Instantly, the Master Hard Disk is marked up. Press <Enter> on the screen to set up the "Boot Disk".

| <ul> <li>▶ Create Array</li> <li>▶ Delete Array</li> </ul>                                          |            | Set/Clear                                                                                             | bootable | array    |          |
|----------------------------------------------------------------------------------------------------|------------|----------------------------------------------------------------------------------------------------|----------|----------|----------|
| <ul> <li>Create/Delete</li> <li>Spare</li> <li>Select Boot Arra</li> <li>Serial Number \</li> </ul> | ay<br>/iew | F1 : View Array/disk Status<br>↓ ↑ : Move to next item<br>Enter : Confirm the selection<br>ESC : Exit |          |          |          |
| Channel                                                                                             | orive Name | Array Name                                                                                            | Mode     | Size(GB) | Status   |
| []Channel0 Master                                                                                   | ST380023AS | ARRAY 0                                                                                               | ATA 133  | 74.53    | Stripe 0 |
| Channel0 Slave                                                                                      | No Drive   |                                                                                                    |          |          |          |
| []Channel1 Master                                                                                   | ST380023AS | ARRAY 0                                                                                               | ATA 133  | 74.53    | Stripe 1 |
| Channel1 Slave                                                                                      | No Drive   |                                                                                                    |          |          |          |

VIA Tech. VT8237 SATA RAID BIOS Ver 2.10

(5-3-8) Instantly, the bootable hard disks are marked with an "asterisk (star)", indicating that those hard disks are bootable. You can exit from this screen by pressing the "Escape" key now.

| VIA . | Tech. | VT8237 | SATA | RAID | BIOS | Ver 2.10 |
|-------|-------|--------|------|------|------|----------|
|-------|-------|--------|------|------|------|----------|

| <ul><li>Create Array</li><li>Delete Array</li></ul>                                     |                  | Set/Clear                                  | bootable                             | array                                 |        |
|-----------------------------------------------------------------------------------------|------------------|--------------------------------------------|--------------------------------------|---------------------------------------|--------|
| <ul> <li>Create/Delete Sp</li> <li>Select Boot Arra</li> <li>Serial Number V</li> </ul> | oare<br>y<br>iew | F1 : Vie<br>↓↑ : M<br>Enter : C<br>ESC : E | ew Array/<br>ove to ne<br>onfirm the | disk Status<br>xt item<br>e selection |        |
| Channel Di                                                                              | rive Name        | Array Name                                 | Mode                                 | Size(GB)                              | Status |
| [*] Channel0 Master                                                                     | ST380023AS       | ARRAY 0                                    | ATA 133                              | 74.53                                 | Boot   |
| Channel0 Slave                                                                          | No Drive         |                                            |                                      |                                       |        |
| [*]Channel1 Master                                                                      | ST380023AS       | ARRAY 0                                    | ATA 133                              | 74.53                                 | Boot   |
| Channel1 Slave                                                                          | No Drive         |                                            |                                      |                                       |        |

# 5-4 Using VIA RAID BIOS Setup to change Array mode

(5-4-1) If you wants to change the RAID mode, say, from RAID 0 to RAID 1, you must return to the Initial RAID BIOS Setup screen. Then, press the "Arrow" key to mark the "Delete Array" bar and press <Enter>.

| <ul> <li>Create Array</li> <li>Delete Array</li> <li>Create/Delete Spare</li> <li>Select Boot Array</li> <li>Serial Number View</li> </ul> |            | Delete a<br>hard disk<br>controlle<br>F1 : V<br>↓↑ : I<br>Enter : C<br>ESC : I | Delete a RAID array contain the<br>hard disks attatched to VIA RAID<br>controller<br>F1 : View Array/disk Status<br>↓ ↑ : Move to next item<br>Enter : Confirm the selection<br>ESC : Exit |          |        |  |
|----------------------------------------------------------------------------------------------------|------------|--------------------------------------------------------------------------------|----------------------------------------------------------------------------------------------------|----------|--------|--|
| Channel                                                                                                    | Drive Name | Array Nam                                                                      | e Mode                                                                                                    | Size(GB) | Status |  |
| Channel0 Master                                                                                                    | ST380023A  | S ARRAY 0                                                                      | ATA 133                                                                                                    | 74.53    | Boot   |  |
| Channel0 Slave                                                                                                    | No Drive   |                                                                                |                                                                                                    |          |        |  |
| Channel1 Master                                                                                                    | ST380023A  | S ARRAY 0                                                                      | ATA 133                                                                                                    | 74.53    | Boot   |  |
| Channel1 Slave                                                                                                    | No Drive   |                                                                                |                                                                                                    |          |        |  |

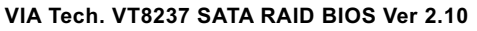

(5-4-2) Instantly, the Bootable Hard Disk(s) is marked up for deletion. Press <Enter> key on this screen to delete the set-up array.

VIA Tech. VT8237 SATA RAID BIOS Ver 2.10

|         | <ul> <li>Create Array</li> <li>Delete Array</li> <li>Create/Delete S</li> <li>Select Boot Arra</li> <li>Serial Number V</li> </ul> | pare<br>ly<br>/iew | Delete a F<br>hard disks<br>controller<br>F1 : Vie<br>↓ ↑ : M<br>Enter : C<br>ESC : Es | RAID arra<br>s attatche<br>ew Array/<br>ove to ne<br>onfirm th<br>kit | ay contain tl<br>ed to VIA R/<br>disk Status<br>ext item<br>e selection | he<br>AID |
|---------|----------------------------------------------------------------------------------------------------|--------------------|----------------------------------------------------------------------------------------|-----------------------------------------------------------------------|-------------------------------------------------------------------------|-----------|
|         | Channel B                                                                                                    | rive Name          | Array Name                                                                             | Mode                                                                  | Size(GB)                                                                | Status    |
|         | Channel0 Master                                                                                                    | ST380023AS         | ARRAY 0                                                                                | ATA 133                                                               | 74.53                                                                   | Boot      |
| ľ       | Channel0 Slave                                                                                                    | No Drive           |                                                                                        |                                                                       |                                                                         |           |
| $\land$ | []Channel1 Master                                                                                                    | ST380023AS         | G ARRAY 0                                                                              | ATA 133                                                               | 74.53                                                                   | Boot      |
|         | Channel1 Slave                                                                                                    | No Drive           |                                                                                        |                                                                       |                                                                         |           |
|         |                                                                                                    |                    |                                                                                        |                                                                       |                                                                         |           |

(5-4-3) When the message "The selected array will be destroied....." appears on screen, press <Y> key to continue.

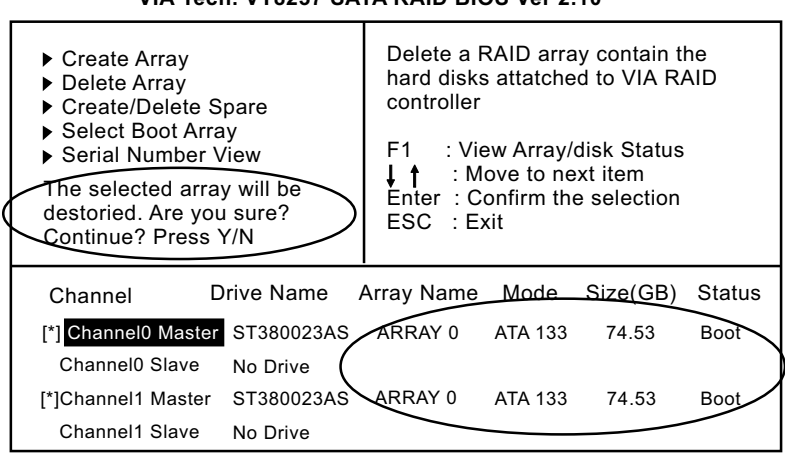

VIA Tech. VT8237 SATA RAID BIOS Ver 2.10

(5-4-4) Instantly, the selected array is deleted. You can see that the "Boot" marking on the Hard Disk is changed to HDD (Hard Disk Drive). Only after you have deleted the selected array, are you able to set up a new array mode.

VIA Tech. VT8237 SATA RAID BIOS Ver 2.10

| <ul> <li>Create Array</li> <li>Delete Array</li> <li>Create/Delete</li> <li>Select Boot A</li> <li>Serial Numbe</li> </ul> | Spare<br>rray<br>r View | Delete a R<br>hard disks<br>controller<br>F1 : Vie<br>↓↑ : Mo<br>Enter : Co<br>ESC : Ex | AID arra<br>attatche<br>w Array/<br>ove to ne<br>onfirm th<br>it | ay contain ti<br>ed to VIA R/<br>disk Status<br>ext item<br>e selection | he<br>AID |
|----------------------------------------------------------------------------------------------------|-------------------------|-----------------------------------------------------------------------------------------|------------------------------------------------------------------|-------------------------------------------------------------------------|-----------|
| Channel                                                                                                    | Drive Name A            | Array Name                                                                              | Mode                                                             | Size(GB)                                                                | Status    |
| Channel0 Master                                                                                                    | ST380023AS              | /                                                                                       | ATA 133                                                          | 74.53                                                                   | Hdd       |
| Channel0 Slave                                                                                                    | No Drive                | (                                                                                       |                                                                  |                                                                         |           |
| Channel1 Master                                                                                                    | ST380023AS              |                                                                                         | ATA 133                                                          | 74.53                                                                   | Hdd       |
| Channel1 Slave                                                                                                    | No Drive                |                                                                                         |                                                                  |                                                                         |           |

# 5-5 To Install SATA RAID Driver

SATA-RAID Driver is incorporated in Support CD/Floppy Diskette for user's installation. This driver is intended for both SATA and SATA RAID installation.

# 5-5-1 To Install SATA RAID Driver on Windows 2000/XP

- (1) Get ready the Floppy Diskette holding the RAID Driver.
   (This Driver Diskette should have been enclosed in the mainboard Package.)
- (2) Check that SATA Hard Disks are connected properly to the SATA Connectors.
- (3) Start your PC system and use RAID BIOS Setup Utility to configure RAID 0 or RAID 1 to the hard disks. (For SATA Interface, skip the RAID configuration.)
- (4) Restart System and format the bootable hard disks.
- (5) Now, apply the Windows 2000/XP CD to CD-ROM for operating system installation.
- (6) On the Windows 2000 Setup screen, press "F6" key to set up RAID driver for Windows 2000/XP.

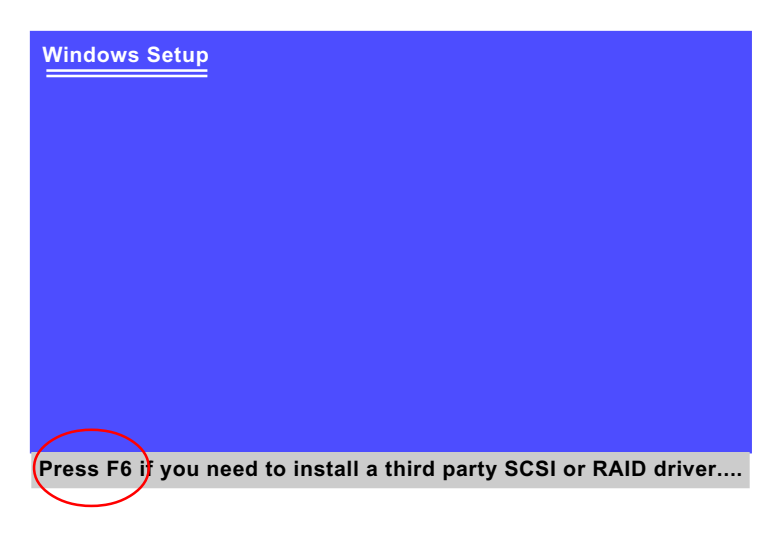

(7) On next screen when you are instructed to insert the RAID Driver Diskette into Floppy drive, follow the instruction to continue and complete the installation.

# 5-5-2 To Install SATA RAID Driver on Windows 98SE/ME

- (1) Get ready the Floppy Diskette holding the SATA RAID Driver.
- (2) Check that SATA Hard Disks are connected properly to the SATA Connectors.
- (3) Start your system and use RAID BIOS Setup Utility to configure RAID 0 or RAID 1 to the hard disks. (For SATA Interface, skip the RAID configuration.)
- (4) Restart System and format the bootable hard disks.
- (5) Now, apply the Windows 98SE/Me CD to CD-ROM for operating system installation.
- (6) Start the Windows 98SE/Me system.
- (7) On the "Start" screen of your system, please click to the following path:

\My Computer\properties\Device manager

(8) In the "Device manager" screen, you can see the item " PCI RAID Controller" with a yellow question mark on its left side, which indicates that the RAID controller is already detected by system but the driver is not installed yet. Please point to this item with your mouse and double click on it (or click the "Properties" button).

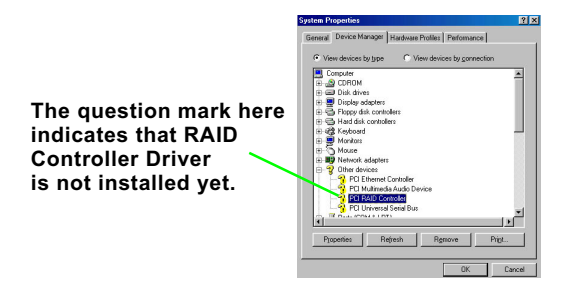

- (9) Instantly, the "PCI RAID Controller Properties" screen shows up. Please click the "General" bar to continue.
- (10) In the "General" screen, click "Reinstall Driver" button to continue. Please note that the status of "Device Usage" should stay at "Exists in all hardware profiles".

| ieneral Driver                                | Resources                                        |           |
|-----------------------------------------------|--------------------------------------------------|-----------|
| 📀 PCI R/                                      | AID Controller                                   |           |
| Device type:                                  | Other devices                                    |           |
| Manufacturer:                                 | None specified.                                  |           |
| Hardware versio                               | m 128                                            |           |
| Device status                                 |                                                  |           |
|                                               |                                                  |           |
|                                               | Reina                                            | al Driver |
| - Device usage                                | Reins                                            | al Driver |
| Device usage                                  | Reins                                            | al Driver |
| - Device usage<br>□ Disable in<br>☑ Exists in | n this hardware profile<br>all hardware profiles | al Driver |

- (11) In the "Update device Driver Wizard" screen, click "Next" to continue until you see a dialog box asking you to "Specify a location" for the driver. <u>You should **now** insert the SATARAID Driver CD/Diskette</u> <u>into CD-ROM/Drive A.</u>
- (12) As illustrated in the picture below, check the item "Specify a location" and click the "Browse" button to find out the correct path for the driver. As the RAID Driver is in Drive A, please type into the blank bar the correct path and click "Next" to continue:

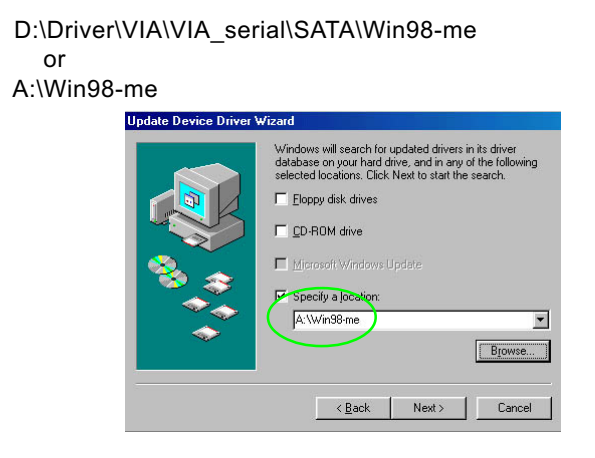

(13) The Update Device Driver Wizard will then go on installing the driver. In a few seconds, installation completes. Please click the "Fin-ish" button on the screen to complete the installation.

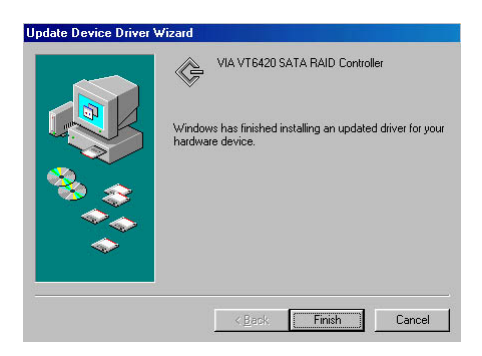